- \* In base al software installato, al gestore telefonico e alla nazione, alcune descrizioni presenti in questo manuale potrebbero differire dal modello di telefono.
- \* Il telefono e gli accessori illustrati in questo manuale possono variare in base alla nazione.

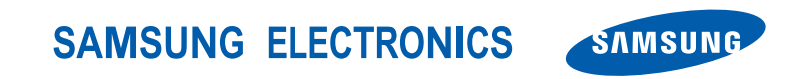

World Wide Web http://www.samsungmobile.com Printed in Korea Code No.:GH68-11525A Italian. 06/2006. Rev. 1.1

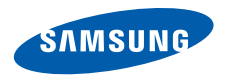

## SGH-E380 Manuale dell'utente

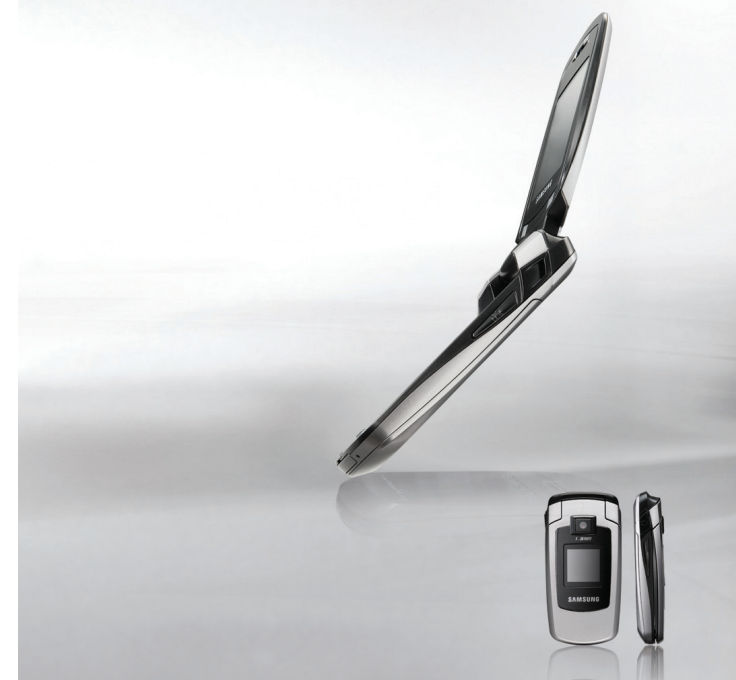

# Importanti precauzioni di **sicurezza**

I ll loro mancato rispetto può risultare pericoloso o illegale.

#### Sicurezza stradale

Non usare il telefono durante la guida di veicoli. Parcheggiare il veicolo prima di parlare al telefono.

# Spegnere il telefono durante il rifornimento di carburante

Non usare il telefono presso le stazioni di servizio o in prossimità di carburanti o prodotti chimici.

### Spegnere il telefono a bordo degli aerei

I telefoni cellulari possono causare interferenze. Il loro utilizzo a bordo degli aerei è illegale e pericoloso.

# Spegnere il telefono in prossimità di apparecchiature mediche

Gli ospedali o le strutture ambulatoriali possono adoperare apparecchi sensibili alle emissioni RF esterne. Rispettare le norme vigenti.

#### Interferenze

Tutti i telefoni cellulari possono essere soggetti a interferenze che ne possono influenzare le prestazioni.

#### **Normative speciali**

Rispettare le eventuali normative speciali in vigore in loco e spegnere sempre il telefono quando ne è vietato l'uso o quando può causare interferenze o rappresentare un pericolo.

#### Impermeabilità

Il telefono non è impermeabile. Mantenerlo asciutto.

#### **Utilizzo corretto**

Usare il telefono solo nella posizione normale (appoggiato all'orecchio). Evitare di entrare a contatto con l'antenna quando il telefono è acceso.

#### Chiamata d'emergenza

Digitare il numero di emergenza del paese in cui ci si trova, quindi premere  $\boxed{\car{c}}$ .

#### Tenere il telefono fuori dalla portata dei bambini

Tenere il telefono e tutti gli accessori fuori dalla portata dei bambini.

#### Accessori e batterie

Utilizzare solo batterie e accessori certificati da Samsung, come auricolari e cavi dati per PC. L'impiego di accessori non autorizzati potrebbe provocare danni all'utente o al telefono e risultare pericoloso.

- Rischio di esplosione se si sostituisce la batteria con una di tipo non adatto.
- Smaltire le batterie usate in base a quanto specificato sulle istruzioni.

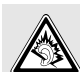

L'ascolto prolungato e ad alto volume tramite auricolare può danneggiare l'udito.

#### Assistenza qualificata

La riparazione del telefono va effettuata solo da personale qualificato.

Per ulteriori informazioni sulla sicurezza, vedere "Informazioni sulla salute e la sicurezza" a pagina 109.

# Informazioni sul manuale

Questo manuale dell'utente fornisce informazioni sull'uso del telefono. Per apprendere rapidamente le funzioni principali del telefono, fare riferimento a "Operazioni preliminari" e a "Funzioni speciali".

In questo manuale, vengono utilizzate le seguenti icone:

| <br> |
|------|
|      |
|      |
| _    |
|      |
|      |

- Indica che occorre prestare una particolare attenzione alle informazioni successive riguardanti la sicurezza o le funzioni del telefono.
- Indica che è possibile ottenere maggiori informazioni alla pagina cui si fa riferimento.
- → Indica che occorre premere il tasto di navigazione per scorrere all'opzione specificata e selezionarla.
- [ ] Indica un tasto sul telefono. Ad esempio, [  $\frown$  ]
- < > Indica un tasto di programmazione, la cui funzione è visualizzata sullo schermo del telefono. Ad esempio, <**Menu**>

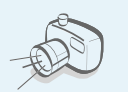

#### Fotocamera e videocamera Utilizzare la fotocamera del telefono per scattare foto o registrare videoclip.

# Funzioni speciali del telefono

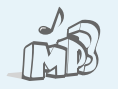

#### Lettore MP3

Riprodurre file musicali MP3 grazie alle funzioni di riproduzione musicale del telefono.

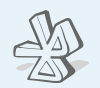

#### Bluetooth

Trasferire file multimediali e dati personali e collegarsi ad altri dispositivi mediante la tecnologia wireless e gratuita Bluetooth.

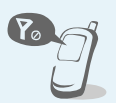

#### Modalità offline Commutare il telefono per utilizzare le utilizzare le funzioni non wireless in aereo.

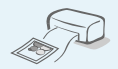

## Stampa digitale dei dati

Stampare immagini, messaggi e altri dati personali direttamente dal telefono.

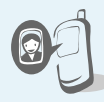

## ID chiamante con foto Riconoscere chi chiama quando

appare la sua foto.

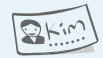

#### **Biglietto da visita**

Creare un biglietto da visita con il numero e profilo dell'utente. Quando ci si presenta ad altri, utilizzare questo utile biglietto da visita elettronico.

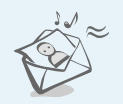

#### MMS (Multimedia Message Service)

Inviare e ricevere messaggi MMS con una combinazione di testi, immagini, video e suoni.

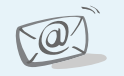

#### Email

Inviare e ricevere posta elettronica (email) con allegati immagini, video e suoni.

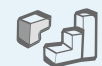

#### lava

Per sfruttare i giochi Java™ integrati e scaricare nuovi giochi.

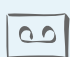

#### **Registratore vocale**

Per registrare promemoria o suoni.

## Sommario

| Apertura dell'imballaggio                                                                                                    | 6            |
|----------------------------------------------------------------------------------------------------|--------------|
| Accertarsi che siano presenti tutti gli elementi                                                                                                    |              |
| Il telefono                                                                                                    | 6            |
| Tasti, funzioni e posizioni                                                                                                    |              |
| Operazioni preliminari                                                                                                    | 7            |
| Prime operazioni con il telefono                                                                                                    |              |
| Installazione e carica della batteria<br>Accensione e spegnimento<br>Tasti e display<br>Accesso alle funzioni di menu<br>Personalizzazione del telefono<br>Esecuzione/ricezione di chiamate |              |
| Funzioni speciali                                                                                                    | 16           |
| Operazioni preliminari con fotocamera, lettore M                                                                                                    | 1P3, browser |

Utilizzo della rubrica...... 20 Invio di messaggi ..... 21 Visualizzazione dei messaggi ...... 23 Utilizzo di Bluetooth ...... 24 Immissione del testo 26 Modi ABC, T9, Numerico e Simbolico Funzioni di chiamata 29 Funzioni avanzate di chiamata Funzioni di menu 34 Tutte le opzioni di menu elencate Risoluzione dei problemi 106 Guida alla risoluzione dei problemi Informazioni sulla salute e la sicurezza 109 Indice 118

Operazioni preliminari con fotocamera, lettore MP3, br WAP e altre funzioni speciali

| Utilizzo della fotocamera | 16 |
|---------------------------|----|
| Riproduzione della musica | 17 |
| Navigazione nel Web       | 19 |

## Panoramica delle funzioni di menu

#### Per accedere al modo Menu, premere <**Menu**> nel modo stand-by.

| 1                                    | Registro chiamate                                                                                                    | ▶ p. 34                                                                                                    |
|--------------------------------------|----------------------------------------------------------------------------------------------------|----------------------------------------------------------------------------------------------------|
| 1                                    | Tutte le chiamate                                                                                                    | ▶ p. 34                                                                                                    |
| 2                                    | Chiamate perse                                                                                                    | ▶ p. 35                                                                                                    |
| 3                                    | Chiamate effettuate                                                                                                    | ▶ p. 35                                                                                                    |
| 4                                    | Chiamate ricevute                                                                                                    | 🕨 p. 35                                                                                                    |
| 5                                    | Elimina tutto                                                                                                    | ▶ p. 35                                                                                                    |
| 6                                    | Durata chiamate                                                                                                    | ▶ p. 35                                                                                                    |
| 7                                    | Costo chiamate*                                                                                                    | ▶ p. 35                                                                                                    |
| 2                                    | Rubrica                                                                                                    | ▶ p. 36                                                                                                    |
|                                      |                                                                                                    |                                                                                                    |
| 1                                    | Cerca nome                                                                                                    | ▶ p. 36                                                                                                    |
| 1<br>2                               | Cerca nome<br>Contatti FDN*                                                                                                    | ▶ p. 36<br>▶ p. 37                                                                                                    |
| 1<br>2<br>3                          | Cerca nome<br>Contatti FDN*<br>Crea contatto                                                                                                    | <ul> <li>p. 36</li> <li>p. 37</li> <li>p. 38</li> </ul>                                                                            |
| 1<br>2<br>3<br>4                     | Cerca nome<br>Contatti FDN*<br>Crea contatto<br>Gruppi                                                                                                 | <ul> <li>p. 36</li> <li>p. 37</li> <li>p. 38</li> <li>p. 39</li> </ul>                                                             |
| 1<br>2<br>3<br>4<br>5                | Cerca nome<br>Contatti FDN*<br>Crea contatto<br>Gruppi<br>Selezione rapida                                                                             | <ul> <li>p. 36</li> <li>p. 37</li> <li>p. 38</li> <li>p. 39</li> <li>p. 40</li> </ul>                                              |
| 1<br>2<br>3<br>4<br>5<br>6           | Cerca nome<br>Contatti FDN*<br>Crea contatto<br>Gruppi<br>Selezione rapida<br>Biglietto da visita                                                      | <ul> <li>p. 36</li> <li>p. 37</li> <li>p. 38</li> <li>p. 39</li> <li>p. 40</li> <li>p. 40</li> </ul>                               |
| 1<br>2<br>3<br>4<br>5<br>6           | Cerca nome<br>Contatti FDN*<br>Crea contatto<br>Gruppi<br>Selezione rapida<br>Biglietto da visita<br>personale                                         | <ul> <li>p. 36</li> <li>p. 37</li> <li>p. 38</li> <li>p. 39</li> <li>p. 40</li> <li>p. 40</li> </ul>                               |
| 1<br>2<br>3<br>4<br>5<br>6<br>7      | Cerca nome<br>Contatti FDN*<br>Crea contatto<br>Gruppi<br>Selezione rapida<br>Biglietto da visita<br>personale<br>Numeri personali                     | <ul> <li>p. 36</li> <li>p. 37</li> <li>p. 38</li> <li>p. 39</li> <li>p. 40</li> <li>p. 41</li> </ul>                               |
| 1<br>2<br>3<br>4<br>5<br>6<br>7<br>8 | Cerca nome<br>Contatti FDN*<br>Crea contatto<br>Gruppi<br>Selezione rapida<br>Biglietto da visita<br>personale<br>Numeri personali<br>Gestione rubrica | <ul> <li>p. 36</li> <li>p. 37</li> <li>p. 38</li> <li>p. 39</li> <li>p. 40</li> <li>p. 40</li> <li>p. 41</li> <li>p. 41</li> </ul> |

|   |                            | Applicazioni                                                                                       | ▶ p. 42                                                                                              |
|---|----------------------------|----------------------------------------------------------------------------------------------------|----------------------------------------------------------------------------------------------------|
| P | 1<br>2<br>3<br>4<br>5<br>6 | Lettore MP3<br>Registratore vocale<br>Editor immagini<br>Bluetooth<br>Mondo JAVA<br>SIM-AT*        | <ul> <li>p. 42</li> <li>p. 45</li> <li>p. 46</li> <li>p. 47</li> <li>p. 50</li> <li>p. 51</li> </ul> |
|   | 4                          | Browser                                                                                            | ▶ p. 51                                                                                              |
| , | 1<br>2<br>3<br>4<br>5<br>6 | Homepage<br>Preferiti<br>Inserisci URL<br>Cancella cache<br>Impostazioni server<br>Server corrente | <ul> <li>p. 51</li> <li>p. 52</li> <li>p. 53</li> <li>p. 53</li> <li>p. 53</li> <li>p. 55</li> </ul> |
|   |                            | Messaggi                                                                                           | ▶ p. 55                                                                                              |
|   | 1<br>2<br>3<br>4           | Crea messaggio<br>Cartelle messaggi<br>Modelli<br>Elimina tutto                                    | <ul> <li>p. 55</li> <li>p. 59</li> <li>p. 64</li> <li>p. 65</li> </ul>                               |

| 5                               | Messaggi (continua                                                                     | )                                                                                                    |
|---------------------------------|----------------------------------------------------------------------------------------|----------------------------------------------------------------------------------------------------|
| 5<br>6<br>7                     | Impostazioni<br>Messaggi broadcast<br>Stato memoria                                    | <ul> <li>p. 65</li> <li>p. 72</li> <li>p. 73</li> </ul>                                                             |
| 6                               | Archivio                                                                               | ▶ p. 73                                                                                                    |
| 1<br>2<br>3<br>4<br>5<br>6      | Immagini<br>Video<br>Musica<br>Suoni<br>Altri file<br>Stato memoria                    | <ul> <li>p. 73</li> <li>p. 75</li> <li>p. 76</li> <li>p. 76</li> <li>p. 77</li> <li>p. 77</li> </ul>                |
| 7                               | Agenda                                                                                 | ▶ p. 78                                                                                                    |
| 1<br>2<br>3<br>4<br>5<br>6<br>7 | Sveglia<br>Agenda<br>Fusi orari<br>Calcolatrice<br>Convertitore<br>Timer<br>Cronometro | <ul> <li>p. 78</li> <li>p. 79</li> <li>p. 83</li> <li>p. 83</li> <li>p. 84</li> <li>p. 84</li> <li>p. 85</li> </ul> |

| 8 Fotocamera                                                                                                    | ▶ p. 85                                                                                                    |
|----------------------------------------------------------------------------------------------------|----------------------------------------------------------------------------------------------------|
| <ol> <li>Scatta foto</li> <li>Registra video</li> <li>Vai a Foto</li> <li>Vai a Videoclip</li> </ol>                                                                                                    | <ul> <li>p. 85</li> <li>p. 89</li> <li>p. 92</li> <li>p. 92</li> </ul>                                                                                               |
| 9 Impostazioni                                                                                                    | ▶ p. 93                                                                                                    |
| <ol> <li>Ora e data</li> <li>Telefono</li> <li>Display</li> <li>Audio</li> <li>Illuminazione</li> <li>Servizi di rete</li> <li>Sicurezza</li> <li>Stato memoria</li> <li>Azzera impostazioni</li> </ol> | <ul> <li>p. 93</li> <li>p. 93</li> <li>p. 93</li> <li>p. 96</li> <li>p. 98</li> <li>p. 99</li> <li>p. 100</li> <li>p. 102</li> <li>p. 105</li> <li>p. 106</li> </ul> |

\* Opzione visualizzata solo se supportata dalla scheda SIM.

## Apertura <u>dell</u>'imballaggio

Telefono

Batteria

Accertarsi che siano presenti tutti gli elementi

## Il telefono

Tasti, funzioni e posizioni

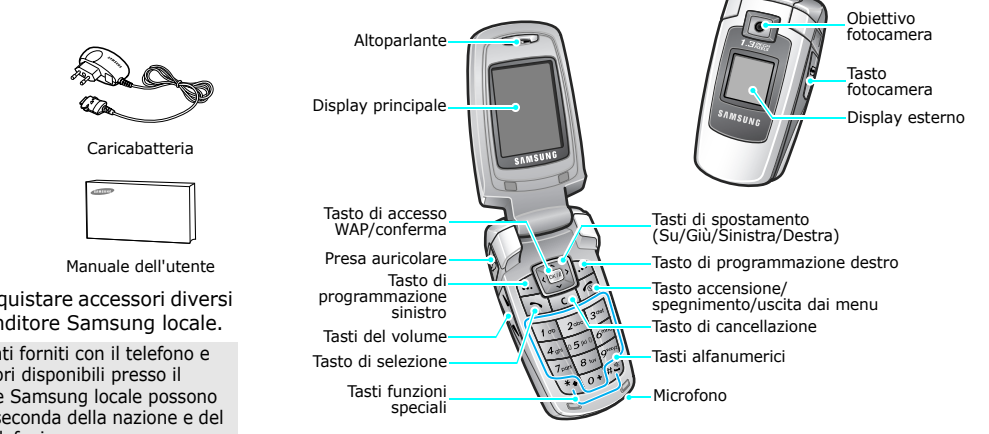

È possibile acquistare accessori diversi presso il rivenditore Samsung locale.

Gli elementi forniti con il telefono e  $\checkmark$ gli accessori disponibili presso il rivenditore Samsung locale possono variare a seconda della nazione e del gestore telefonico.

## Operazioni preliminari

Prime operazioni con il telefono

## Informazioni sulla scheda SIM

Quando si sottoscrive un abbonamento a un gestore di telefonia cellulare, si riceve una scheda SIM (Subscriber Identity Module) contenente i dettagli dell'abbonamento, come il PIN e i servizi opzionali disponibili.

## Installazione e carica della batteria

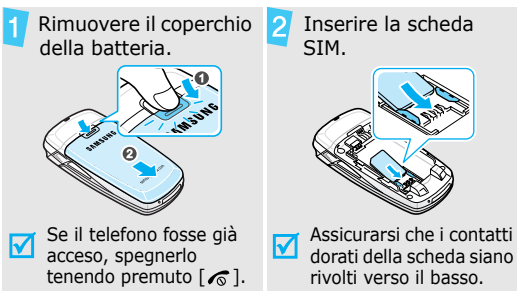

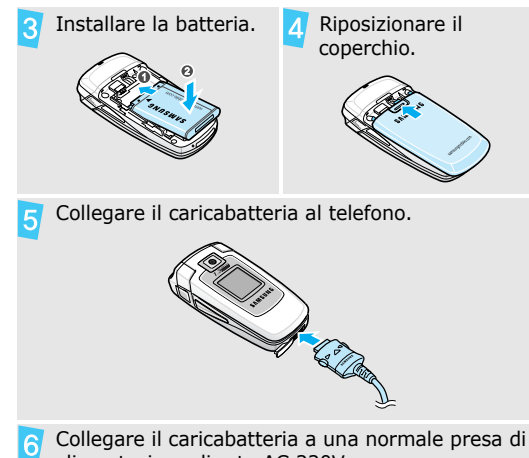

alimentazione di rete AC 220V.

Operazioni preliminari

Quando il telefono è completamente carico (l'icona della batteria resta fissa), scollegare il caricabatteria dalla presa elettrica.

Rimuovere il caricabatteria dal telefono.

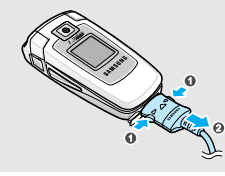

#### Indicatore batteria scarica

Quando la batteria è scarica:

- viene emesso un tono di avviso,
- viene visualizzato il messaggio di batteria scarica e
- l'icona di batteria scarica 🥅 lampeggia.

Se la batteria fosse troppo scarica per permettere il funzionamento del telefono, questo si spegne automaticamente. Ricaricare la batteria.

## Accensione e spegnimento

| Accensione                                 | 1. Aprire il telefono.                                     |
|--------------------------------------------|------------------------------------------------------------|
| Non accendere il                           | 2. Tenere premuto [ <b>1</b> ].                            |
| ove sia vietato<br>l'uso del<br>cellulare. | 3. Se necessario, inserire il PIN e premere < <b>OK</b> >. |
|                                            |                                                            |
|                                            | 1. Aprire il telefono.                                     |
|                                            | 2. Tenere premuto [ <b>1</b> ].                            |

## Modalità offline

Si può commutare il telefono in modo Offline, nel quale sono disattivate le funzioni che richiedono una connessione alla rete. Questo modo è utile quando si desidera utilizzare il telefono in un luogo in cui non è consentito l'impiego di dispositivi portatili, come ad esempio in un aereo e in un ospedale. Per passare alla modalità Offline, premere <**Menu**> e selezionar **Impostazioni**  $\rightarrow$  **Telefono**  $\rightarrow$  **Modalità** offline  $\rightarrow$  **Attivo**.

In modo Offline, si possono utilizzare funzioni non wireless, quali giochi, agenda, fotocamera e lettore MP3.

## Tasti e display

#### Tasti

| ••• |
|-----|
|-----|

Esegue la funzione indicata sull'ultima riga del display.

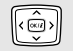

Nel modo stand-by, consente di accedere direttamente ai menu preferiti. ▶ p. 94 Nel modo menu, consente di percorrere le opzioni di menu.

| ж/i | Nel modo stand-by, avvia il browser WAP. |
|-----|------------------------------------------|
|     | Nel modo menu, seleziona l'opzione di    |
|     | menu evidenziata o conferma              |
|     | l'immissione.                            |

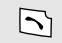

Esegue o risponde a una chiamata. Nel modo stand-by, riseleziona le ultime chiamate effettuate, perse o ricevute.

Cancella i caratteri dal display e gli elementi selezionati in un'applicazione.

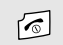

Tenere premuto per accendere o spegnere il telefono.

Premere per interrompere una chiamata. Nel modo menu, annulla i dati immessi e riporta al modo Stand-by.

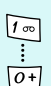

Immettono numeri, lettere e alcuni caratteri speciali.

Nel modo stand-by, tenere premuto [1] per accedere alla segreteria. Tenere premuto [0] per immettere un prefisso internazionale. Operazioni preliminari

| *• |  |
|----|--|
| #* |  |

Immettono caratteri speciali.

Nel modo stand-by, tenere premuto [#] per attivare o disattivare la modalità Silenziosa. Tenere premuto [\*] per inserire una pausa tra i numeri.

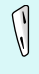

Regola il volume del telefono.

Nel modo stand-by con il telefono aperto, regola il volume del tono dei tasti. Con il telefono chiuso, tenere premuto per accendere il display esterno.

In modo stand-by, consente di accedere al menu **Fotocamera**: tenere premuto per accendere la fotocamera. Nel modo fotocamera, consente di scattare una foto o registrare un video.

#### Display

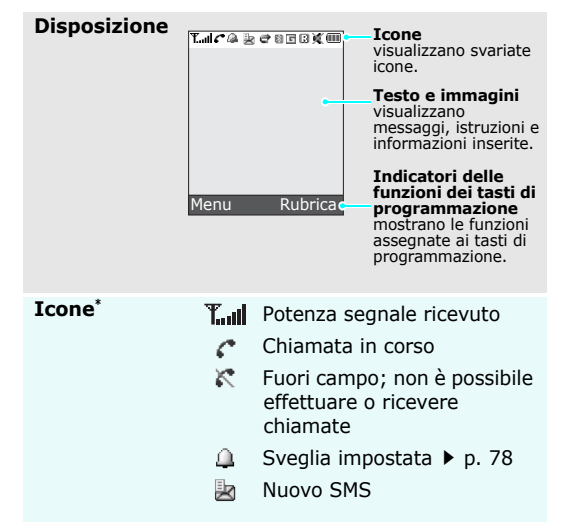

- Muovo messaggio segreteria
- Nuovo MMS
- 🖹 🛛 Nuova email
- Una delle caselle di Posta in arrivo è piena
- Funzione di trasferimento chiamate attiva<sup>\*\*</sup> ▶ p. 100
- Bluetooth attivo > p. 47
- Sincronizzato con un PC
- Rete GPRS
- Rete EDGE
- Area locale, in caso di registrazione al servizio appropriato
- Area ufficio, in caso di registrazione al servizio appropriato

- Roaming
- Modalità silenziosa (Vibrazione)
- Modalità silenziosa (audio disattivato)
- Tipo di suoneria > p. 98
  - Nessuna: Suoneria
  - 📲 : Vibrazione
  - Suoneria con vibrazione
  - IVibrazione, poi suoneria
  - Suoneria, poi vibrazione
- Livello di carica della batteria
- \* Le icone visualizzate sul display possono variare, a seconda della rete, o del gestore telefonico.
- \*\* Icona visualizzata solo se supportata dalla scheda SIM e dal gestore telefonico.

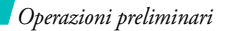

## Accesso alle funzioni di menu

Utilizzo dei tasti di programmazione Le funzioni dei tasti di programmazione variano in base alla funzione utilizzata. L'ultima riga del display indica il ruolo corrente.

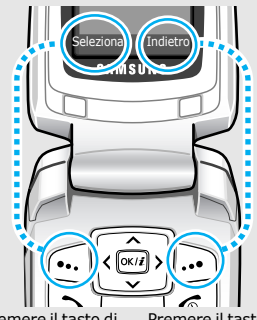

Premere il tasto di programmazione sinistro per selezionare l'opzione evidenziata. Premere il tasto di programmazione destro per tornare al livello di menu precedente.

#### Selezione di un'opzione

- 1. Premere il tasto di programmazione desiderato.
- Premere i tasti di spostamento per passare all'opzione precedente o successiva.
- Premere < Seleziona > o
   [OK/i] per confermare la
   funzione visualizzata o
   l'opzione evidenziata.
- 4. Per uscire, scegliere uno dei metodi che seguono:
  - Premere < Indietro> per salire di un livello.
  - Premere [ I per tornare al modo stand-by.

Utilizzo dei tasti rapidi Premere il tasto numerico corrispondente all'opzione desiderata.

## Personalizzazione del telefono

Lingua del display

- Nel modo stand-by, premere
   <Menu> e selezionare

   Impostazioni → Telefono →
   Lingua.
- 2. Selezionare una lingua.

Suoneria chiamata

- Nel modo stand-by, premere
   <Menu> e selezionare
   Impostazioni → Audio →
   Chiamata in entrata →
   Suoneria.
- 2. Selezionare una categoria di suonerie.
- 3. Selezionare una suoneria.
- 4. Premere <**Salva**>.

## Sfondo modo stand-by

È possibile impostare lo sfondo della schermata di stand-by su ciascun display.

#### Display principale:

- Nel modo stand-by, premere
   <Menu> e selezionare
   Impostazioni → Display →
   Sfondo → Display principale
   → Display principale.
- 2. Selezionare una categoria di immagini.
- 3. Selezionare un'immagine.
- 4. Premere <**Salva**>.

Display esterno:

Nel modo stand-by, premere
 <Menu> e selezionare

 Impostazioni → Display →
 Sfondo → Display esterno.

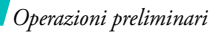

| Sfondo     | modo |
|------------|------|
| stand-b    | у    |
| (continua) |      |

2. Selezionare un tipo di immagine.

 Per Orologio, scorrere fino ad un tipo di orologio e premere <Salva>

Per **Testo cover**, immettere il testo e premere [OK/*i*].

## Per Immagini sfondo,

selezionare una categoria di immagini e quindi un'immagine.

#### Colore aspetto modo menu

È possibile cambiare il colore degli elementi del display, ad esempio delle barre del titolo e di evidenziazione.

- Nel modo stand-by, premere
   <Menu> e selezionare
   Impostazioni → Display →
   Aspetto.
- 2. Selezionare un motivo colorato.

## Menu rapido

È possibile impostare i tasti di spostamento come scelte rapide per accedere ai menu preferiti.

- Nel menu rapido, premere
   <Menu> e selezionare
   Impostazioni → Telefono →
   Menu rapido.
- 2. Selezionare un tasto.
- 3. Selezionare un menu da assegnare al tasto.

### Menu personale

Si può prestabilire un menu basato sui propri elementi preferiti Per predisporre un elemento per il Menu personale:

Nel modo stand-by, premere
 <Menu> e selezionare

 Impostazioni → Telefono →
 Menu personale.

- 2. Selezionare un elemento da cambiare.
- 3. Selezionare l'elemento di menu desiderato.

Per accedere ad un elemento del Menu personale:

- 1. Nel modo standby, premere [Su].
- 2. Scorrere fino ad un elemento.
- 3. Premere [OK/*i*].

Modalità silenziosa È possibile attivare la modalità silenziosa per non disturbare gli altri.

Tenere premuto [#] nel modo stand-by.

## Blocco telefono

È possibile proteggere il telefono dall'utilizzo non autorizzato tramite password. Il telefono richiede la password all'accensione.

- Nel modo stand-by, premere
   <Menu> e selezionare

   Impostazioni → Sicurezza →
   Cambia password.
- Immettere la password predefinita, 00000000, quindi premere <0K>.
- Immettere una nuova password, di lunghezza compresa tra 4 e 8 caratteri, e premere <OK>.
- 4. Immettere di nuovo la password e premere **<OK**>.
- 5. Selezionare Blocco telefono.
- 6. Selezionare Abilita.
- Immettere la password e premere <**OK**>.

## Esecuzione/ricezione di chiamate

## Esecuzione di una chiamata

- 1. Immettere prefisso e numero telefonico.
- 2. Premere [ **`**].

## Risposta a una chiamata

- Quando il telefono suona, premere [ ].

Regolazione del volume durante una chiamata Premere [Volume].

## **Funzioni speciali**

Operazioni preliminari con fotocamera, lettore MP3, browser WAP e altre funzioni speciali

## Utilizzo della fotocamera

Scatto di una foto

- Nel modo stand-by, tenere premuto [1] per accendere la fotocamera.
- 2. Orientare l'obiettivo verso il soggetto ed eseguire le regolazioni desiderate.
- Premere [OK/*i*] o [ □] per scattare una foto. La foto viene salvata automaticamente.
- 4. Premere <**Indietro**> per scattare un'altra foto.

Visualizzazione di una foto

- Nel modo stand-by, premere
   <Menu> e selezionare
   Archivio → Immagini → Le mie foto.
- 2. Selezionare la foto desiderata.

Registrazione di un video

- Nel modo stand-by, tenere premuto [1] per accendere la fotocamera.
- 2. Premere [**1**] per passare alla modalità di registrazione.
- 3. Premere [OK/*i*] o [ ] per avviare la registrazione.
- Premere [OK/i], <>> o [I] per interrompere la registrazione. Il video viene salvato automaticamente.
- Premere <<sup>↓</sup>→> per registrare un altro video.

## Riproduzione di un video

Nel modo stand-by, premere
 <Menu> e selezionare
 Archivio → Video → I miei
 video.

2. Selezionare il videoclip desiderato.

## **Riproduzione della musica**

Copia di file musicali nel telefono Utilizzare questi metodi:

- Scaricare dal wireless web
   p. 51
- Scaricare da un computer tramite il programma opzionale Samsung PC Studio > Manuale dell'utente di Samsung PC Studio
- Ricevere tramite Bluetooth
   p. 49

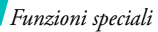

Creazione di una sequenza di riproduzione

- Nel modo stand-by, premere
   <Menu> e selezionare
   Applicazioni → Lettore MP3.
- Premere < Opzioni> e selezionare Aggiungi musica
- Premere [OK/*i*] per selezionare i file desiderati e premere <**Aggiung.**>

#### Riproduzione di file musicali

- Dalla schermata del lettore MP3, premere [OK/i].
- 2. Durante la riproduzione, utilizzare i seguenti tasti:
  - OK/*i*: consente di effettuare una pausa o di riprendere la riproduzione.
  - Su: apre l'album corrente.

- Sinistra: torna al file precedente. Se tenuto premuto consente di tornare indietro nel file.
- Destra: passa al file successivo. Se tenuto premuto, consente di avanzare nel file.
- Volume: regola il volume.
- 3. Premere [Giù] per interrompere la riproduzione.

## Navigazione nel Web

Tramite il browser WAP integrato, è possibile accedere facilmente al Wireless Web per ricevere diversi servizi e informazioni aggiornate e scaricare contenuti dal Web.

#### Avvio del browser WAP

Nel modo stand-by premere [OK/i] o premere **<Menu>** e selezionare **Browser**  $\rightarrow$  **Homepage**.

## Navigazione nel Web

- Per scorrere tra gli elementi del browser, premere [Su] o [Giù].
- Per selezionare un elemento, premere < √ > o [OK/i].
- Per tornare alla pagina precedente, premere <Prec> o [C].
- Per tornare alla homepage, tenere premuto [**C**].
- Per accedere alle opzioni del browser, selezionare So oppure premere [\*].
- Per accedere ad altri menu del telefono, premere [#].

## Funzioni speciali

## Utilizzo della rubrica

## Aggiunta di un contatto

#### Nella memoria del telefono:

- Nel modo stand-by, immettere un numero telefonico e premere [OK/i].
- 2. Selezionare **Telefono**  $\rightarrow$  **Nuovo**  $\rightarrow$  un tipo di numero.
- Specificare le informazioni di contatto: Nome, Cognome, Cellulare, Casa, Ufficio, Fax, Altro, Email, ID grafica, Suoneria, Gruppi e Note.
- 4. Premere [OK/*i*] per salvare il contatto.

## Nella scheda SIM:

- Nel modo stand-by, immettere un numero telefonico e premere [OK/*t*].
- 2. Selezionare **SIM**  $\rightarrow$  **Nuovo**.
- 3. Immettere un nome.
- 4. Premere [OK/*i*] per salvare il contatto.

# Ricerca di un contatto

- 1. Nel modo stand-by premere <**Rubrica**>.
- 2. Specificare le prime lettere del nome prescelto.
- 3. Selezionare un contatto.
- Passare a un numero e premere
   [ ↑] per comporlo oppure
   premere [ ○K/*i*] per modificare
   le informazioni del contatto.

Creazione e invio di un biglietto da visita

- Nel modo stand-by, premere
   <Menu> e selezionare
   Rubrica → Biglietto da visita
   personale.
- 2. Specificare le informazioni di contatto.
- Premere [OK/i] per salvare il biglietto da visita.
- Per inviare ad altri il biglietto da visita, premere <**Opzioni**> e selezionare **Invia con** → un metodo di invio.

## Invio di messaggi

Invio di un messaggio di testo (SMS)

- Nel modo stand-by, premere
   <Menu> e selezionare
   Messaggi → Crea messaggio
   → SMS.
- Immettere il testo del messaggio e premere [OK/i].
- 3. Immettere i numeri di destinazione.
- Premere [OK/*i*] per inviare il messaggio.

Invio di un messaggio multimediale (MMS)

- Nel modo stand-by, premere
   <Menu> e selezionare
   Messaggi → Crea messaggio
   → MMS.
- 2. Selezionare Oggetto.
- Immettere l'oggetto del messaggio e premere [OK/i].

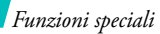

Invio di un messaggio multimediale (MMS) (continua)

- 4. Selezionare **Immagine o** video oppure Suono.
- Per Immagine o video, selezionare Aggiungi immagine o Aggiungi video e aggiungere un'immagine o un videoclip.

Per **Suono**, selezionare **Aggiungi suono** per aggiungere un clip audio.

- 6. Selezionare Testo.
- Immettere il testo del messaggio e premere [OK/i].
- 8. Premere <**Opzioni**> e selezionare **Invia**.
- 9. Immettere i numeri o gli indirizzi di destinazione.
- 10. Premere [OK/*i*] per inviare il messaggio.

Invio di un'email

- Nel modo stand-by, premere
   <Menu> e selezionare
   Messaggi → Crea messaggio
   → Email.
- 2. Selezionare Oggetto.
- Immettere l'oggetto dell'email e premere [OK/i].
- 4. Selezionare Messaggio.
- Immettere il testo dell'email e premere [OK/i].
- 6. Selezionare Allega file.
- Aggiungere file di immagini, video, suoni, musica o documenti.
- 8. Premere <**Opzioni**> e selezionare **Invia**.
- 9. Immettere gli indirizzi email.
- 10. Premere [OK/*i*] per inviare l'email.

## Visualizzazione dei messaggi

### Visualizzazione di un SMS

#### Quando appare una notifica:

- 1. Premere <**Vedi**>.
- 2. Selezionare il messaggio in Posta in arrivo.

#### Da Posta in arrivo:

- Nel modo stand-by, premere
   <Menu> e selezionare
   Messaggi → Cartelle
   messaggi → Posta in arrivo.
- 2. Selezionare un SMS (SM).

#### Visualizzazione di un MMS

## Quando appare una notifica:

- 1. Premere <**Vedi**>.
- 2. Selezionare il messaggio in Posta in arrivo.

#### Da Posta in arrivo:

- Nel modo stand-by, premere
   <Menu> e selezionare
   Messaggi → Cartelle
   messaggi → Posta in arrivo.
- Selezionare un messaggio MMS ().

## Visualizzazione di un'email

- Nel modo stand-by, premere
   <Menu> e selezionare
   Messaggi → Cartelle
   messaggi → Email.
- 2. Selezionare **Controlla nuova posta**.
- 3. Selezionare un'intestazione o un'email.

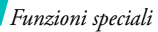

#### Visualizzazione <sup>4</sup>. di un'email (continua)

Se è stata selezionata un'intestazione, premere <**Opzioni**> e selezionare **Recupera** per recuperare il corpo dell'email.

## Utilizzo di Bluetooth

Il telefono è dotato della tecnologia Bluetooth che consente di collegare senza fili il telefono ad altri dispositivi Bluetooth e scambiare dati, parlare con il vivavoce o controllare il telefono da postazione remota.

## Attivazione di Bluetooth

- Nel modo stand-by, premere
   <Menu> e selezionare
   Applicazioni → Bluetooth →
   Attivazione → Attivo.
- Selezionare Visibilità telefono

   Attivo per consentire ad altri
   dispositivi di trovare il telefono.

## Ricerca e abbinamento ad un dispositivo Bluetooth

- Nel modo stand-by, premere
   <Menu> e selezionare
   Applicazioni → Bluetooth →
   Dispositivi abbinati → Cerca
   nuovo dispositivo.
- 2. Selezionare un dispositivo.
- Immettere il codice PIN Bluetooth o il codice PIN Bluetooth dell'altro dispositivo, se esistente, e premere <**OK**>. Quando il proprietario dell'altro dispositivo immette lo stesso codice, l'abbinamento viene completato.

#### Invio di dati

1. Accedere a un'applicazione, come **Rubrica**, **Archivio** o **Agenda**.

- 2. Selezionare l'elemento da inviare.
- Premere <**Opzioni**> e selezionare **Invia con** → **Bluetooth**.
- 4. Selezionare un dispositivo.
- Se necessario, inserire il PIN Bluetooth e premere <**OK**>.

## Ricezione di dati

Per ricevere i dati tramite Bluetooth, questa funzione deve essere attiva.

- Quando un dispositivo tenta di accedere al telefono, premere <Sì> per consentire la connessione.
- 2. Se necessario, premere **<Sì>** per confermare la ricezione.

## Immissione del testo

Modi ABC, T9, Numerico e Simbolico

È possibile immettere testo in alcune funzioni quali Messaggi, Rubrica o Agenda con i modi ABC, T9, numerico e simbolico.

## Modifica del modo di inserimento testo

L'indicatore del modo di scrittura viene visualizzato quando il cursore è in un campo di testo.

- Tenere premuto [\*] per passare dal modo T9 ( TENE) al modo ABC ( Abc ).
- Premere [ \*] per passare da maiuscole a minuscole e viceversa o passare al modo Numerico ( 123 ).
- Tenere premuto [#] per passare al modo Simbolico (SYM).

## Utilizzo del modo ABC

Premere il tasto appropriato fino a visualizzare il carattere desiderato sullo schermo.

| Tacto | Caratteri nell'ordine visualizzato     |  |  |  |
|-------|----------------------------------------|--|--|--|
| Tasto | Maiuscolo Minuscolo                    |  |  |  |
| 1     | . , - ? ! @ : ( ) / 1                  |  |  |  |
| 2     | АВСӒѦ҆ӔҪГ2 аbсäàåæҫг2                  |  |  |  |
| 3     | DEFÉ $\Delta$ $\Phi$ 3 defèé $\Phi$ 3  |  |  |  |
| 4     | GHIΘΨ4 9hiìΨ4                          |  |  |  |
| 5     | JKLA5 jklA5                            |  |  |  |
| 6     | M N O Ñ Ö Ø 6 m n o ñ ö ò ø 6          |  |  |  |
| 7     | $PQRS\Pi\Sigma\Xi7$ pqrs $B\Sigma\Xi7$ |  |  |  |
| 8     | TUVÜ8 tuvüù8                           |  |  |  |
| 9     | W X Y Z Ω 9 w x y z Ω 9                |  |  |  |
| 0     | + = < > € £ \$ % & ¥ ¤ 0               |  |  |  |

(Creazione di un messaggio SMS con codifica Alfabeto GSM)

#### Altre operazioni per il modo ABC

- Per immettere due volte la stessa lettera o immettere un'altra lettera dello stesso tasto, attendere che il cursore si sposti automaticamente a destra o premere [Destra]. Quindi immettere la lettera successiva.
- Premere [#] per inserire uno spazio.
- Premere i tasti di spostamento per spostare il cursore.
- Premere [C] per eliminare i caratteri uno ad uno.
   Per cancellare tutto il contenuto del display, tenere premuto [C].

## Utilizzo del modo T9

Il modo di inserimento T9 consente di immettere qualsiasi carattere premendo i tasti una sola volta.

## Immissione di una parola nel modo T9

 Premere i tasti da [2] a [9] per iniziare a inserire una parola. Premere ciascun tasto una volta per lettera. Ad esempio, premere [7], [2], [5], [8], e [3] per inserire *Salve* nel modo T9.

Il modo T9 prevede la parola che si sta componendo modificandola ad ogni pressione dei tasti.

- 2. Digitare l'intera parola prima di modificare o eliminare qualsiasi carattere.
- Quando viene visualizzata l'intera parola correttamente, andare al passaggio 4. In caso contrario, premere [**0**] per visualizzare parole alternative corrispondenti ai tasti premuti. Ad esempio, *Ne* e *Me* condividono la sequenza di tasti [**6**] e [**3**].
- 4. Premere [#] per inserire uno spazio e immettere la parola successiva.

## Altre operazioni con il modo T9

- Premere [1] per immettere automaticamente punti o apostrofi.
- Premere i tasti di spostamento per spostare il cursore.

Immissione del testo

 Premere [C] per eliminare i caratteri uno ad uno.
 Per cancellare tutto il contenuto del display, tenere premuto [C].

## Aggiunta di una parola nuova al dizionario T9

Questa funzione potrebbe non essere disponibile per alcune lingue.

- 1. Immettere la parola da aggiungere.
- Premere [0] per visualizzare parole alternative corrispondenti ai tasti premuti. Quando non vi sono più parole alternative, il display visualizza Ortogr. sulla linea inferiore.
- 3. Premere <Ortogr.>
- Immettere la parola desiderata con il modo ABC e premere < Aggiungi>.

## Utilizzo del modo numerico

Il modo numerico consente di immettere numeri. Premere i tasti corrispondenti alle cifre da inserire.

## Utilizzo del modo simbolico

Il modo simbolico consente di inserire simboli.

| Per                      | Premere                           |
|--------------------------|-----------------------------------|
| visualizzare più simboli | [Su] o [Giù].                     |
| selezionare un simbolo   | il tasto numerico corrispondente. |
| cancellare i simboli     | [ <b>C</b> ].                     |
| inserire i simboli       | < <b>0K</b> >.                    |

## Funzioni di chiamata

Funzioni avanzate di chiamata

## Esecuzione di una chiamata

- 1. Nel modo stand-by, immettere il prefisso e il numero di telefono.
  - Premere [C] per cancellare l'ultimo numero oppure tenere premuto [C] per cancellare l'intero contenuto del display.
    - Tenere premuto [\*] per inserire una pausa tra i numeri.
- 2. Premere [ **^**].
- 3. Se si desidera terminare la chiamata, premere [  $\checkmark$  ].

## Esecuzione di una chiamata internazionale

1. Nel modo stand-by, tenere premuto [ $\boldsymbol{0}$ ]. Viene visualizzato il carattere +.

2. Digitare il prefisso internazionale, il prefisso teleselettivo e il numero di telefono, quindi premere [ $\frown$ ].

## **Riselezione delle ultime chiamate**

- Nel modo stand-by, premere [ →] per visualizzare l'elenco delle ultime chiamate.
- 2. Scorrere fino al numero desiderato e premere [ $\frown$ ].

## Esecuzione di una chiamata dalla rubrica

Dopo aver memorizzato un numero nella rubrica, è possibile comporlo selezionandolo da questa.

▶ p. 36

È inoltre possibile utilizzare la funzione di selezione rapida per assegnare tasti numerici specifici ai numeri composti con maggiore frequenza. ▶ p. 40

È possibile comporre rapidamente un numero memorizzato nella scheda SIM utilizzando il numero di posizione assegnato al momento della memorizzazione. Funzioni di chiamata

- Nel modo stand-by, immettere il numero di posizione del numero telefonico desiderato e premere [#].
- 2. Se necessario, scorrere fra i vari numeri.
- 3. Premere **<Componi**> o [**\**] per comporre il numero.

## Risposta a una chiamata

Quando si riceve una chiamata, il telefono squilla e visualizza l'immagine della chiamata in arrivo.

Premere <br/> **Accetta** > o [ $\frown$ ] per rispondere alla chiamata.

## Suggerimenti per rispondere alle chiamate

- Se l'opzione Risposta ogni tasto è attivata, è possibile premere qualsiasi tasto per rispondere, tranne <Rifiuta> e [𝔅]. ▶ p. 96
- Se è attivata l'opzione Flip attivo, è sufficiente aprire il telefono per rispondere a una chiamata.
   p. 96

- Premere <**Rifiuta**> o [ **1**] per rifiutare una chiamata.
- Tenere premuto [Volume] per rifiutare una chiamata o disattivare la suoneria, in base all'impostazione del Tasto volume. ▶ p. 95

## Visualizzazione delle chiamate perse

Se sono presenti delle chiamate perse, lo schermo ne visualizza il numero.

- 1. Premere <**Vedi**>.
- 2. Se necessario, scorrere le chiamate perse.
- 3. Premere [ ~] per comporre il numero desiderato.

## Utilizzo dell'auricolare

Utilizzare l'auricolare per effettuare o rispondere a una chiamata senza tenere il telefono in mano.

Collegare l'auricolare alla presa sul lato sinistro del telefono. Le funzioni del pulsante sull'auricolare sono le seguenti:

| Per                                      | Premere                                                          |
|------------------------------------------|------------------------------------------------------------------|
| eseguire nuovamente<br>l'ultima chiamata | il pulsante, quindi premerlo<br>e tenerlo premuto<br>nuovamente. |
| rispondere a una<br>chiamata             | e tenere premuto il<br>pulsante.                                 |
| interrompere una<br>chiamata             | e tenere premuto il pulsante.                                    |

## Opzioni durante una chiamata

Durante una chiamata è possibile accedere a diverse funzioni.

# Regolazione del volume durante una chiamata

Utilizzare [Volume] per regolare il volume dell'altoparlante durante una chiamata.

Premere [Aumenta volume] per aumentare il volume e [Riduci volume] per diminuirlo.

## Sospensione/recupero di una chiamata

Premere rispettivamente **<Attesa**> o **<Recup.>** per sospendere o recuperare la chiamata.

## Esecuzione di una seconda chiamata

È possibile eseguire un'altra chiamata solo se la rete supporta questa funzione.

- 1. Premere <**Attesa**> per mettere in attesa la prima chiamata.
- 2. Eseguire normalmente la seconda chiamata.
- 3. Premere **<Scambia>** per passare a una o all'altra chiamata.

Funzioni di chiamata

- Premere < Opzioni> e selezionare Termina chiamata in attesa per terminare la chiamata in attesa.
- 5. Per terminare la chiamata corrente, premere [ 76].

## Risposta a una seconda chiamata

È possibile rispondere a una chiamata in arrivo mentre si è al telefono, se la rete supporta questa funzione e se è stata attivata la funzione di avviso di chiamata.

▶ p. 101

- 2. Premere <**Scambia**> per passare a una o all'altra chiamata.

## Utilizzo della funzione vivavoce

Per parlare al telefono e ascoltare quando ci si trova a breve distanza, utilizzare la funzione vivavoce.

Premere [OK/t] quindi <**Si**> per attivare la funzione vivavoce. Per ritornare al modo normale, premere nuovamente [OK/t].

# Utilizzo delle opzioni durante la chiamata

Premere **<Opzioni**> per accedere alle opzioni seguenti durante una chiamata:

- Attiva riduzione rumore/Disattiva riduzione rumore: rimuove rumori estranei e migliora la qualità della chiamata, in modo che la persona con la quale di sta parlando sia in grado di udire chiaramente anche in ambienti rumorosi.
  - Se si utilizza la funzione altoparlante, occorre disattivarla per poter utilizzare la funzione riduzione rumore.
- Disattiva microfono/Attiva microfono: consente di disattivare o di riattivare il microfono del telefono per impedire all'interlocutore di sentire.

- No tono tasti/Invia tono tasti: attiva o disattiva i toni dei tasti.
  - Per comunicare con segreterie telefoniche o con sistemi telefonici computerizzati, è necessario selezionare l'opzione **Invia tono tasti**.
- **Rubrica**: consente di accedere alla ricerca per nome.
- Invia DTMF: invia i toni DTMF (Dual Tone Multi Frequency) come gruppo. I toni DTMF vengono utilizzati nei telefoni per la composizione e sono i suoni generati quando si premono i tasti numerici. Questa opzione è utile per inserire una password o un numero di conto durante l'effettuazione di chiamate a un sistema automatico, ad esempio un servizio bancario.
- **Messaggio**: consente di leggere un messaggio in arrivo e inviare un nuovo messaggio. ▶ p. 55
- **Conferenza**: imposta una chiamata fra più interlocutori aggiungendo un chiamante in attesa alla chiamata attiva. Alla conferenza possono prendere parte fino a cinque persone.

- Dividi: consente di avere una conversazione privata con il partecipante selezionato. Gli altri partecipanti possono continuare a conversare tra di loro. Dopo la conversazione privata, selezionare Conferenza per far ritornare alla conferenza entrambi gli interlocutori della conversazione privata.
- Trasferisci: trasferisce la chiamata attiva a un interlocutore in attesa. I due interlocutori possono parlare fra di loro, ma si è disconnessi dalla chiamata.
- **Rimuovi**: consente di disconnettere il partecipante selezionato.
- **Termina chiamata in attesa**: disconnette la chiamata in attesa.
- Servizi SIM: accede a servizi speciali forniti dalla scheda SIM quali notizie, previsioni del tempo, svago e servizi informativi locali. Questa opzione è disponibile se si utilizza una scheda SIM che supporta dei menu SIM AT.
Tutte le opzioni di menu elencate

# Registro chiamate (Menu 1)

Utilizzare questo menu per visualizzare le chiamate effettuate, ricevute o perse e la durata delle chiamate. È inoltre possibile verificare il costo delle chiamate, se la scheda SIM supporta questa funzione.

Per accedere a questo menu, premere **<Menu>** nel modo stand-by e selezionare **Registro chiamate**.

# Tutte le chiamate (Menu 1.1)

Questo menu visualizza le chiamate effettuate, ricevute o perse più recenti.

## Accesso a un registro chiamate

- 1. Premere [Sinistra] o [Destra] per selezionare un altro tipo di chiamata.
- 2. Premere [Su] o [Giù] per scorrere l'elenco delle chiamate.

 Premere [ 
 ¬] per comporre un numero o [ oκ/i] per visualizzare i dettagli di una chiamata.

# Opzioni del registro chiamate

Dall'elenco delle chiamate, premere **<Opzioni>** per accedere alle opzioni seguenti:

- **Dettagli**: visualizza i dettagli della chiamata.
- Chiamata: consente di chiamare il numero.
- **Aggiungi a Rubrica**: salva il numero nella rubrica.
- Invia messaggio: consente di inviare un messaggio SMS o MMS.
- Elimina: elimina il registro chiamate selezionato o tutti i registri.
- **Elenco rifiutati**: specifica da quali numeri non si vogliono accettare chiamate.
- Aggiungi a elenco rifiutati: consente di aggiungere il numero all'elenco rifiutati.
- Visualizza dettagli contatto: consente di accedere alle informazioni, se il chiamante è stato salvato nella rubrica.

### Chiamate perse (Menu 1.2)

Questo menu visualizza le ultime chiamate ricevute a cui non si è risposto.

## Chiamate effettuate (Menu 1.3)

Questo menu visualizza le ultime chiamate effettuate.

# Chiamate ricevute (Menu 1.4)

Questo menu visualizza le ultime chiamate ricevute.

# Elimina tutto (Menu 1.5)

Utilizzare questo menu per eliminare tutti i registri per ogni tipo di chiamata.

- Premere [OK/i] per selezionare i tipi di chiamate da cancellare.
- 2. Premere <**Elimina**>.
- 3. Premere  $\langle Si \rangle$  per confermare l'eliminazione.

# Durata chiamate (Menu 1.6)

Questo menu visualizza la durata delle chiamate effettuate e ricevute. Il tempo effettivo fatturato dal gestore telefonico può essere diverso.

- Durata ultima chiamata: mostra la durata dell'ultima chiamata.
- **Totale effettuate**: mostra la durata totale di tutte le chiamate effettuate.
- **Totale ricevute**: mostra la durata totale di tutte le chiamate ricevute.
- Azzera timer: azzera i contatori delle chiamate. È necessario immettere la password del telefono.

✓ La password è preimpostata su 00000000. È possibile cambiare la password. ▶ p. 103

# Costo chiamate (Menu 1.7)

Questa funzione di rete visualizza il costo delle chiamate. Questo menu è disponibile solo se supportato dalla scheda SIM. Questa funzione non deve essere utilizzata ai fini della fatturazione.

- **Costo ultima chiamata**: mostra il costo dell'ultima chiamata.
- **Costo totale**: controlla il costo totale di tutte le chiamate. Se il costo totale eccede il costo massimo impostato in **Imposta costo massimo**, occorre azzerare il contatore prima di poter effettuare un'altra chiamata.
- **Costo massimo**: mostra il limite di costo massimo definito in **Imposta costo massimo**.
- Azzera contatori: azzera i contatori dei costi.
- **Imposta costo massimo**: imposta il costo massimo autorizzato per le chiamate.
- Tariffa/Scatto: imposta il prezzo per scatto applicato quando si calcola il costo delle chiamate.

# Rubrica (Menu 2)

È possibile memorizzare i numeri di telefono nella scheda SIM e nella memoria del telefono. Sebbene siano fisicamente separate, le memorie della scheda SIM e del telefono vengono utilizzate come una sola entità, denominata Rubrica.

Per accedere a questo menu, premere **<Menu>** nel modo stand-by e selezionare **Rubrica**.

## **Cerca nome** (Menu 2.1)

Utilizzare questo menu per cercare i contatti nella rubrica.

È possibile accedere rapidamente a questo menu premendo <**Rubrica**> nel modo stand-by.

# Ricerca di un contatto

- 1. Immettere le prime lettere del nome da trovare.
- 2. Selezionare il nome dall'elenco.
- Evidenziare un numero e premere [ 
   ¬] per comporlo, oppure [OK/i] per modificare le informazioni del contatto.

#### Opzioni della rubrica

Mentre si visualizzano le informazioni sul contatto, premere **Opzioni**> per accedere alle opzioni seguenti:

- **Modifica**: consente di modificare le informazioni sul contatto.
- Invia messaggio: consente di inviare un messaggio SMS o MMS al numero selezionato, oppure un MMS o un'email all'indirizzo email selezionato.
- **Copia**: consente di copiare il numero nella memoria del telefono, nella scheda SIM o nell'elenco dei numeri a selezione fissa.
- **Copia sul telefono**: consente di copiare l'indirizzo email con il nome in un nuovo contatto.
- **Invia con**: consente di inviare il contatto tramite SMS, MMS, email o Bluetooth.
- Elimina: elimina il contatto selezionato.
- Segna come numero predefinito: consente di impostare il numero selezionato come predefinito per il contatto.

 Stampa tramite Bluetooth: consente di stampare il contatto connettendo il telefono a una stampante tramite Bluetooth. Alcune stampanti potrebbero non essere compatibili con il telefono.

## Contatti FDN (Menu 2.2)

Utilizzare questo menu per creare un elenco di contatti da utilizzare nel modo FDN (Fixed Dialling Number, numeri a selezione fissa), per cui il telefono consente le chiamate in uscita solo ai numeri specificati, se la scheda SIM supporta questa funzione. È possibile attivare il modo FDN nel menu **Modo FDN.** ▶ p. 104

## Aggiunta di un contatto

- 1. Dalla schermata contatti FDN, premere <**Opzioni**> e selezionare **Aggiungi**.
- 2. Immettere il codice PIN2 e premere **<OK>**.
- 3. Immettere le informazioni relative al contatto:
  - **Nome**: consente di assegnare un nome.
  - Numero di telefono: consente di aggiungere un numero.
  - **Posizione**: assegna un numero di posizione.

4. Premere **<Salva>** per salvare il contatto.

# Opzioni dei contatti

È possibile accedere alle opzioni dei contatti premendo **Opzioni**> nell'elenco FDN.

# Crea contatto (Menu 2.3)

Utilizzare questo menu per aggiungere un nuovo contatto alla rubrica.

# Memorizzazione di un contatto nella memoria del telefono

- 1. Selezionare Telefono.
- 2. Modificare le impostazioni o immettere le informazioni relative al contatto:
  - **Nome/Cognome**: consente di assegnare un nome.
  - Cellulare/Casa/Ufficio/Fax/Altro: consente di aggiungere un numero in qualsiasi categoria. È possibile cambiare il tipo di numero o impostarlo come predefinito premendo <Opzioni> e selezionando Cambia tipo o Segna come numero predefinito.

- **Email**: consente di assegnare un indirizzo email.
  - È possibile impostare le estensioni per il dominio di un nome oppure recuperarne uno premendo **Opzioni**> e selezionando **Indirizzo comune**.
- **ID grafica**: consente di assegnare un'immagine all'ID del chiamante per segnalare una chiamata da tale persona.
- **Suoneria**: consente di assegnare una suoneria per segnalare una chiamata da tale persona.
  - Le impostazioni specificate in ID grafica e
  - **Suoneria** hanno priorità sulle impostazioni del gruppo.
- **Gruppi**: consente di assegnare il numero a un gruppo chiamanti.
- **Note**: consente di aggiungere un promemoria relativo alla persona.
- 3. Premere **<Opzioni**> e selezionare **Salva** oppure **<Salva**> per salvare il contatto.

# Memorizzazione di un contatto nella scheda SIM

- 1. Selezionare SIM.
- 2. Immettere le informazioni relative al contatto.
  - Nome: consente di assegnare un nome
  - Numero di telefono: consente di aggiungere un numero.
  - **Posizione**: assegna un numero di posizione.
  - ✓ per assegnare un'immagine, una suoneria o un gruppo all'ID chiamante, il contatto deve essere salvato nella memoria del telefono.
- 3. Premere **<Salva>** per salvare il contatto.

# Gruppi (Menu 2.4)

Utilizzare questo menu per organizzare i contatti in gruppi di chiamanti.

# Aggiunta di membri al gruppo chiamanti

- 1. Selezionare un gruppo.
- 2. Premere < Aggiungi>.

- Premere [OK/i] per selezionare i contatti desiderati.
- 4. Premere <**Aggiung.**>.

# Gestione dei gruppi chiamanti

Per accedere alle opzioni seguenti, premere <**Opzioni**> dall'elenco dei gruppi:

- **Visualizza**: mostra i membri del gruppo selezionato.
- Aggiungi: consente di aggiungere un nuovo gruppo.
- Modifica: consente di modificare le proprietà del gruppo selezionato.
- **Invia messaggio**: consente di inviare un SMS, MMS o un'email ai membri desiderati.
- Elimina: elimina il gruppo selezionato. I membri del gruppo non vengono tuttavia eliminati dalla rubrica.

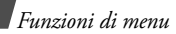

## Selezione rapida (Menu 2.5)

Utilizzare questo menu per assegnare dei numeri di selezione rapida (da 2 a 9) a otto dei numeri composti con maggiore frequenza.

## Assegnazione dei numeri di selezione rapida

- 1. Scorrere tra i tasti numerici da **2** a **9**. Il tasto **1** è riservato alla segreteria.
- 2. Premere <Opzioni> e selezionare Aggiungi → Contatto o Contatto numeri selezione fissa.
- 3. Selezionare un nome dall'elenco.
- 4. Se è presente più di un numero, selezionare il numero desiderato.

# Gestione dei numeri di selezione rapida

Nella schermata selezione rapida, premere <**Opzioni**> per accedere alle seguenti opzioni:

- **Aggiungi**: consente di assegnare un numero a un tasto non assegnato. È possibile selezionare un contatto dalla rubrica o dall'elenco FDN.
- Visualizza: visualizza il nome e il numero assegnati al tasto.

- Cambia: assegna un altro numero al tasto.
- Rimuovi: cancella la selezione rapida per il tasto.

## Composizione dei numeri di selezione rapida

Nel modo stand-by, tenere premuto il tasto appropriato.

# Biglietto da visita personale (Menu 2.6)

Utilizzare questo menu per creare un biglietto da visita e inviarlo ad altre persone.

# Memorizzazione del biglietto da visita

La procedura per la creazione del biglietto da visita coincide con quella per il salvataggio di un numero nella memoria del telefono. ▶ p. 38

# Opzioni per il biglietto da visita

Dopo aver salvato il biglietto da visita, premere <**Opzioni**> per accedere alle opzioni seguenti:

- **Modifica**: consente di modificare il biglietto da visita.
- **Invia con**: consente di inviare il biglietto da visita tramite SMS, MMS, email o Bluetooth.

- Scambia biglietto da visita: consente di scambiare i biglietti da visita con un'altra persona tramite Bluetooth.
- Rimuovi: elimina il biglietto da visita.
- **Stampa tramite Bluetooth**: consente di stampare il biglietto da visita connettendo il telefono a una stampante tramite Bluetooth. Alcune stampanti potrebbero non essere compatibili con il telefono.

## Numeri personali (Menu 2.7)

Utilizzare questa funzione per controllare i propri numeri di telefono o per assegnare un nome a ciascuno. Le modifiche apportate non influiscono sui numeri assegnati alla scheda SIM.

# Gestione rubrica (Menu 2.8)

Utilizzare questo menu per gestire la rubrica.

• Salva nuovi contatti in: consente di selezionare la posizione di memoria predefinita per salvare i contatti. Se si seleziona Chiedi sempre, il telefono richiederà di selezionare una posizione di memoria quando si salva il numero.

- **Copia tutto**: consente di copiare tutti i contatti memorizzati nella scheda SIM nella memoria del telefono o viceversa.
- Elenca per: consente di ordinare i contatti per nome o per cognome.
- Elimina tutto: elimina tutti i contatti dalla memoria del telefono, dalla scheda SIM, dall'elenco FDN o da tutti contemporaneamente.
- **Stato memoria**: visualizza i numeri telefonici dei contatti memorizzati nella rubrica.

# Numeri di servizio (Menu 2.9)

Utilizzare questo menu per visualizzare l'elenco dei numeri di servizio assegnati dal proprio gestore telefonico, compresi numeri di emergenza e ricerche in elenchi. Questo menu è disponibile solo se la scheda SIM supporta i numeri di servizio.

- 1. Selezionare il numero prescelto.
- 2. Premere **<Componi**> o [ **∽**].

# Applicazioni (Menu 3)

Utilizzare questo menu per utilizzare le applicazioni Java, ascoltare i file musicali o modificare le foto. È anche possibile utilizzare la funzione Bluetooth.

Per accedere a questo menu premere **<Menu>** nel modo stand-by e selezionare **Applicazioni**.

# Lettore MP3 (Menu 3.1)

Utilizzare questo menu per ascoltare la musica. Innanzitutto, è necessario salvare i file musicali nella memoria del telefono. Per ascoltare musica di alta qualità è possibile utilizzare un auricolare stereo Bluetooth.

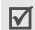

Gli auricolari normali e quelli monofonici Bleutooth non sono compatibili con il lettore MP3.

# Download o ricezione di file musicali

Si possono riprodurre file di tipo \*.mp3, \*.aac, \*.aac+ e \*.m4a.

Per salvare i file musicali nel telefono utilizzare i metodi seguenti:

- Scaricare dal Wireless Web ► p. 51
- Scaricare da un computer tramite il programma opzionale Samsung PC Studio ► Manuale dell'utente di Samsung PC Studio
- Ricevere da una connessione Bluetooth attiva
  p. 49

# Creazione di un album

Per riprodurre file musicali, aggiungerli all'album.

- 1. Dalla schermata del lettore MP3, premere **Opzioni**> e selezionare **Aggiungi musica**.
- Premere [OK/*i*] per selezionare i file desiderati e premere 
   Aggiung.>.

# Riproduzione dei file musicali

- 1. Dalla schermata del lettore MP3, premere **Opzioni**> e selezionare **Riproduci con**.
- 2. Selezionare **Telefono** per utilizzare l'altoparlante del telefono.

Selezionare **Auricolare stereo Bluetooth** per utilizzare auricolari Bluetooth, quindi collegare l'auricolare.

Durante la riproduzione, utilizzare i seguenti tasti:

| Tasto        | Funzione                                                                                 |
|--------------|------------------------------------------------------------------------------------------|
| ок/ <i>і</i> | Consente di effettuare una pausa o di riprendere la riproduzione.                        |
| Sinistra     | Torna al file precedente. Se tenuto<br>premuto consente di tornare indietro nel<br>file. |
| Destra       | Passa al file successivo. Se tenuto<br>premuto, consente di avanzare nel file.           |
| Su           | Apre l'album corrente.                                                                   |
| Giù          | Consente di interrompere la riproduzione.                                                |
| Volume       | Regola il volume.                                                                        |
| 1            | Cambia la modalità di ripetizione.                                                       |
| 2            | Cambia l'animazione di riproduzione.                                                     |

| Tasto | Funzione                                                                |
|-------|-------------------------------------------------------------------------|
| 3     | Imposta il lettore MP3 per la riproduzione dei brani in ordine casuale. |
| 5     | Cambia l'aspetto del lettore.                                           |

### **Opzioni del lettore MP3**

Nella schermata del lettore MP3, premere **<Opzioni**> per accedere alle seguenti opzioni:

- **Riproduci con:** consente di riprodurre il file selezionato tramite l'altoparlante del telefono o un auricolare stereo Bluetooth.
- **Riproduci/Pausa**: consente di avviare la riproduzione ed effettuare pause.
- Trasferisci ad auricolare stereo Bluetooth/ Trasferisci al telefono: consente di selezionare il modo di uscita audio tra auricolare Bluetooth o altoparlante del telefono.
- **Apri album**: consente di accedere all'album corrente o a tutti gli album.

- **Rimuovi da album**: rimuove il file selezionato dall'album.
- **Invia con**: consente di inviare il file tramite email o Bluetooth.
- **Imposta come**: consente di impostare il file come suoneria, come suoneria per una voce di rubrica o come tono per la sveglia.
- **Impostazioni**: consente di modificare le impostazioni predefinite per la riproduzione dei file musicali.

**Modalità ripetizione**: consente di selezionare una modalità di ripetizione.

**Casuale**: imposta il lettore MP3 per la riproduzione dei brani in ordine casuale.

**Visualizzazione**: cambia l'animazione di riproduzione.

**Aspetto**: consente di selezionare una combinazione di colori.

**Volume**: consente di selezionare il livello del volume.

• **Dettagli**: consente di visualizzare le proprietà del file.

• **Menu rapido**: consente di visualizzare le funzioni dei tasti utilizzabili durante la riproduzione.

## Accesso all'album

Dalla schermata del lettore MP3, premere [Su]. Premere **<Opzioni**> per accedere alle opzioni seguenti:

- **Riproduci con:** consente di riprodurre il file selezionato tramite l'altoparlante del telefono o un auricolare stereo Bluetooth.
- **Aggiungi musica**: consente di aggiungere i file all'album.
- **Sposta brano in album**: consente di spostare il file selezionato alla posizione desiderata nell'elenco di riproduzione.
- Vai a tutti gli album: consente di accedere agli album.
- **Sposta in**: sposta il file selezionato in un altro album.
- **Copia in**: copia il file selezionato in un altro album.
- **Rimuovi**: rimuove il file selezionato o tutti i file dall'album.

# Registratore vocale (Menu 3.2)

Utilizzare questo menu per registrare memo vocali. Un memo vocale può avere una durata massima di un'ora.

### Registrazione di un memo vocale

- 1. Premere [OK/*i*] per avviare la registrazione.
- 2. Parlare vicino al microfono.

Premere  $\left[ \, _{\text{OK}}/\textbf{i} \right]$  per mettere in pausa o riprendere la registrazione.

- 3. Al termine, premere **<Salva**> o [Giù]. Il memo vocale viene automaticamente salvato.
- Premere [OK/i] per riascoltare il memo vocale oppure [Su] per registrarne un altro.

# Riproduzione di un memo vocale

- 1. Nella schermata memo vocale, premere <**Opzioni**> e selezionare **Vai a Clip vocali**.
- 2. Selezionare un memo vocale. Il memo viene riprodotto.

Durante la riproduzione, utilizzare i seguenti tasti:

| Tasto        | Funzione                                                          |
|--------------|-------------------------------------------------------------------|
| ок/ <b>і</b> | Consente di effettuare una pausa o di riprendere la riproduzione. |
| Sinistra     | Torna indietro nel memo.                                          |
| Destra       | Consente di avanzare nel memo.                                    |
| Volume       | Regola il volume.                                                 |
| Giù          | Consente di interrompere la<br>riproduzione.                      |

# Opzioni del registratore vocale

Nella schermata del registratore vocale, per accedere alle seguenti opzioni, premere <**Opzioni**>:

- **Registra**: registra un nuovo memo vocale.
- Vai a Clip vocali: visualizza l'elenco dei memo vocali.

• **Impostazioni**: personalizza le impostazioni predefinite del registratore vocale.

**Durata registrazione**: consente di selezionare una durata di registrazione.

- **Limite per MMS**: consente di registrare un memo vocale da aggiungere a un messaggio MMS.
- Limite per email: registra un memo vocale da aggiungere a un'email.
- **1 ora**: registra un memo vocale di lunghezza massima di un'ora.

**Volume**: consente di selezionare un livello di volume.

**Nome predefinito**: consente di modificare il prefisso predefinito del nome dei file.

**Visualizzazione**: cambia l'animazione di riproduzione.

# Editor immagini (Menu 3.3)

Utilizzare questo menu per modificare le foto mediante diversi strumenti di modifica.

# Applicazione di un effetto

- 1. Premere <**Opzioni**> e selezionare **Nuova** immagine → **Apri** o **Scatta foto**.
- 2. Selezionare una foto o scattarne una nuova.
- 3. Premere **<Carica**> oppure premere **<Opzioni**> e selezionare **Carica**.
- 4. Premere <br/> <br/> e selezionare <br/> <br/> Effetti  $\rightarrow$  un effetto.
- 5. Premere <Fatto>.
- 6. Premere **<Opzioni>** e selezionare **Salva con nome**.
- 7. Premere <**Sì**>.
- 8. Immettere un nuovo nome per il file e premere [OK/*i*].

# Aggiunta di elementi visivi

 $\dot{\rm E}$  possibile decorare le foto aggiungendo una cornice o un'immagine.

- 1. Selezionare una foto o scattarne una nuova.
- Premere <Carica> oppure premere <Opzioni> e selezionare Carica.

- 3. Premere  $\langle Opzioni \rangle$  e selezionare **Inserisci**  $\rightarrow$  un tipo di elemento.
  - **Cornice**: aggiunge una cornice decorativa.
  - **ClipArt**: consente di aggiungere una ClipArt.
  - **Emoticon**: consente di aggiungere una emoticon.
- 4. Selezionare un elemento.
- Regolare la posizione dell'elemento inserito e premere < Fatto>.
- 6. Premere **<Opzioni>** e selezionare **Salva con nome**.
- 7. Premere <**Sì**>.
- 8. Immettere un nuovo nome per il file e premere [OK/*i*].

# Bluetooth (Menu 3.4)

Utilizzando la tecnologia Bluetooth è possibile collegare senza fili il telefono ad altri dispositivi Bluetooth e scambiare dati, parlare con il vivavoce o controllare il telefono da postazione remota. La tecnologia Bluetooth consente di collegarsi liberamente fra dispositivi compatibili Bluetooth entro un raggio di 10 metri. Poiché i dispositivi Bluetooth comunicano tramite onde radio, non devono necessariamente essere allineati.

- V
- In presenza di ostacoli tra i dispositivi, la distanza operativa massima può diminuire.
- Per ottenere le migliori prestazioni, si consiglia di non utilizzare la funzione Bluetooth contemporaneamente all'impiego di funzioni multimediali quali il registratore, la fotocamera, il lettore MP3 e viceversa.
- Alcuni dispositivi potrebbero non essere compatibili con il telefono.

## Impostazione della funzione Bluetooth

Il menu Bluetooth fornisce le opzioni seguenti:

- **Attivazione**: consente di attivare/disattivare la funzione Bluetooth.
- **Dispositivi abbinati**: consente di ricercare dispositivi Bluetooth collegabili.

- Visibilità telefono: consente agli altri dispositivi Bluetooth di collegarsi al proprio telefono.
- Nome telefono: consente di assegnare un nome . di dispositivo Bluetooth al telefono che verrà poi visualizzato negli altri dispositivi.
- Modo sicuro: consente di stabilire se il telefono . richiede o meno la conferma quando altri dispositivi accedono ai dati.
- Servizi Bluetooth: visualizza i servizi Bluetooth disponibili.

#### Ricerca e abbinamento ad un dispositivo Bluetooth

- 1. Dal menu Bluetooth, selezionare Dispositivi abbinati.
- 2. Selezionare Cerca nuovo dispositivo.

Dopo la ricerca, viene visualizzato un elenco con i dispositivi a cui è possibile collegarsi. Le icone sequenti indicano il tipo di dispositivo:

- 🜇 Auricolare stereo 🔹 🔚 Telefono cellulare ٠
- \Lambda Computer 🛃 PDA ٠ ٠

- Dispositivo Stampante sconosciuto
- R Kit per auto vivavoce o auricolare mono ٠
- Il colore delle icone indica lo stato del dispositivo:
- Grigio per dispositivi non abbinati
- Blu per dispositivi abbinati ٠
- Rosso per dispositivi attualmente collegati al • telefono
- 3. Selezionare un dispositivo.
- 4. Immettere un PIN Bluetooth e premere **<OK>**. Ouesto codice viene utilizzato una sola volta e non occorre memorizzarlo.

Quando il proprietario dell'altro dispositivo immette lo stesso codice, l'associazione viene completata.

Alcuni dispositivi, in particolare auricolari o kit vivavoce, possono avere un PIN Bluetooth fisso, ad esempio **0000**. Se l'altro dispositivo ne ha uno, immettere tale codice.

#### Opzioni del dispositivo

Dall'elenco dei dispositivi, premere **<Opzioni**> per accedere alle opzioni seguenti:

- **Connetti**: consente di collegarsi a un auricolare o kit per auto vivavoce.
- **Disconnetti**: termina la connessione con il dispositivo collegato.
- **Sfoglia file**: consente di cercare i dati in altri dispositivi e importarli direttamente nel telefono.
- **Elenco servizi**: consente di accedere all'elenco servizi Bluetooth del dispositivo.
- Rinomina: rinomina il dispositivo abbinato.
- Autorizza dispositivo/Rimuovi autorizzazione dispositivo: determina se il telefono richiede o meno il permesso di connessione quando altri dispositivi tentano di collegarsi.
- Elimina: rimuove il dispositivo selezionato o tutti i dispositivi dall'elenco.

# Invio dei dati tramite Bluetooth

- 1. Attivare la funzione Bluetooth.
- 2. Selezionare l'applicazione in cui si trova l'elemento da inviare.
- 3. Scorrere fino all'elemento desiderato e premere <**Opzioni**>.
- 4. Selezionare **Invia con**  $\rightarrow$  **Bluetooth**.

Il telefono cerca i dispositivi a cui collegarsi e visualizza un elenco di dispositivi disponibili.

- 5. Selezionare un dispositivo.
- 6. Se necessario, inserire il PIN Bluetooth richiesto per l'abbinamento e premere **<OK**>.

# Ricezione dei dati tramite Bluetooth

Per ricevere i dati tramite Bluetooth, questa funzione deve essere attiva e la visibilità deve essere attivata.

Se un dispositivo Bluetooth non autorizzato invia dati al telefono, viene visualizzato un messaggio di conferma. Per ricevere i dati, premere <Si>.

# Mondo JAVA (Menu 3.5)

Utilizzare questo menu per accedere ai giochi Java integrati e alle applicazioni Java scaricate.

# Come si gioca

Selezionare un gioco dall'elenco e seguire le istruzioni visualizzate. La procedura può variare a seconda del gioco.

# Opzioni per le applicazioni Java

Dall'elenco delle applicazioni, premere **<Opzioni**> per accedere alle opzioni seguenti:

- Avvia: avvia l'applicazione selezionata.
- Elimina: elimina l'applicazione selezionata.
- **Dettagli**: visualizza le proprietà dell'applicazione.
- **Autorizzazione**: consente di configurare le impostazioni dei permessi per i servizi a pagamento, ad esempio per l'accesso alla rete e l'invio degli SMS.
- **Blocca/Sblocca**: blocca l'applicazione per impedirne l'eliminazione oppure la sblocca.

- **Aggiorna**: consente di aggiornare l'applicazione alla versione più recente, fatta eccezione per i giochi integrati.
- **Invia informazioni**: invia l'URL contenente l'applicazione tramite SMS, fatta eccezione per i giochi integrati.
- Stato memoria: consente di accedere alle informazioni sulla memoria per le applicazioni.
- **Impostazioni di rete**: consente di personalizzare un profilo di connessione da utilizzare per le applicazioni che richiedono l'accesso alla rete. Sono disponibili le seguenti opzioni:

**APN**: consente di immettere il nome del punto di accesso del gateway di rete.

Nome utente: immettere l'ID utente.

Password: immettere la password.

**Proxy**: consente di selezionare l'eventuale utilizzo di un server proxy durante la connessione con il browser WAP.

**Impostazioni proxy**: personalizzare le seguenti impostazioni proxy:

Se il proxy è impostato su Abilita:

- **Indirizzo IP**: consente di specificare l'indirizzo del gateway.
- Porta: immettere il numero della porta.

Se il proxy è impostato su Disabilita:

- **DNS1**: consente di immettere l'indirizzo principale.
- **DNS2**: consente di immettere l'indirizzo secondario.

## SIM-AT (Menu 3.6)

Questo menu è disponibile se si utilizza una scheda SIM AT che supporta i menu SIM Application Toolkit e fornisce servizi aggiuntivi come notizie, previsioni del tempo, sport, svago e servizi informativi in base alla posizione geografica. I servizi disponibili possono variare in base ai piani del gestore telefonico. Per ulteriori informazioni, consultare le istruzioni della scheda SIM o rivolgersi al gestore telefonico.

# Browser (Menu 4)

Il browser WAP (Wireless Application Protocol) del telefono consente di accedere al Wireless Web. Con il browser WAP è possibile accedere a informazioni aggiornate e a un'ampia gamma di contenuti multimediali, come ad esempio sfondi, suonerie e file musicali.

Per accedere a questo menu, premere **<Menu>** nel modo stand-by e selezionare **Browser**.

#### Homepage (Menu 4.1)

Utilizzare questo menu per collegare il telefono alla rete e caricare la pagina iniziale del gestore telefonico Wireless Web. È inoltre possibile premere  $[_{OK}/\emph{i}]$  nel modo stand-by.

#### Utilizzo del browser WAP

| Per                                  | Premere       |  |
|--------------------------------------|---------------|--|
| scorrere gli elementi del<br>browser | [Su] o [Giù]. |  |

| Per                                    | Premere                         |
|----------------------------------------|---------------------------------|
| selezionare un elemento<br>del browser | <√> 0 [OK/ <i>i</i> ].          |
| tornare alla pagina<br>precedente      | < <b>Prec</b> > 0 [ <b>C</b> ]. |
| tornare alla homepage                  | e tenere premuto [C].           |

# Opzioni del browser

- Selezionare So o premere [\*].
- 2. Selezionare una delle opzioni seguenti del browser:
  - Indietro: torna alla pagina precedente.
  - Home: torna alla homepage.
  - Esci: consente di chiudere il browser WAP.
  - **Ricarica**: aggiorna la pagina corrente.
  - **Mostra URL**: consente di mostrare l'URL della pagina Web corrente.
  - **Informazioni su...**: consente di accedere alle informazioni sul copyright del browser.

# Accesso ad altri menu del telefono

Da una qualsiasi pagina Web, premere [#] per accedere alle seguenti opzioni:

- **Inserisci URL**: consente di inserire un URL manualmente.
- Preferiti: passa al menu Preferiti.
- **Messaggi**: controlla i messaggi memorizzati in **Cartelle messaggi**. L'opzione consente anche la composizione e l'invio di un nuovo SMS.
- Archivio: consente di passare al menu Archivio.

# Chiusura del browser

Premere [  $\checkmark$  ] per terminare la connessione alla rete e uscire dal browser.

# Preferiti (Menu 4.2)

Utilizzare questo menu per salvare gli indirizzi URL e accedere rapidamente alle pagine Web o ai preferiti preimpostati.

### Aggiunta di un preferito

- 1. Selezionare una posizione vuota.
- 2. Immettere un nome per il preferito e premere [Giù].
- 3. Specificare un indirizzo URL e premere [OK/*i*].

## Accesso a una pagina salvata nei preferiti

Selezionando un preferito si avvia il browser WAP e si accede alla pagina Web associata.

# Utilizzo delle opzioni dei preferiti

Premere **<Opzioni**> dall'elenco dei preferiti per accedere alle opzioni seguenti:

- Apri: consente di accedere al sito Web.
- **Modifica**: consente di modificare nome e indirizzo del preferito.
- Elimina: elimina il preferito correntemente selezionato o tutti i preferiti.

# Inserisci URL (Menu 4.3)

Utilizzare questo menu per immettere manualmente l'indirizzo URL di un sito Web a cui accedere.

# Cancella cache (Menu 4.4)

Utilizzare questo menu per cancellare la cache, ossia la memoria temporanea in cui vengono memorizzate le pagine Web visitate di recente.

# Impostazioni server (Menu 4.5)

Utilizzare questo menu per impostare i server per il browser WAP. Per informazioni sulle opzioni di impostazione contattare il gestore telefonico.

Per ciascun server sono disponibili le seguenti opzioni:

- Nome profilo: consente di assegnare un nome al profilo del server.
- **Homepage**: consente di immettere l'indirizzo della homepage.
- **Connessione**: consente di selezionare una connessione per ciascun tipo di rete a cui si accede.
- **Proxy**: consente di selezionare l'eventuale utilizzo di un server proxy durante la connessione con il browser WAP.

• **Impostazioni GPRS**: consente di personalizzare le impostazioni per la rete GPRS:

Se il proxy è impostato su Abilita:

**IP Proxy**: consente di specificare l'indirizzo del gateway Web.

Porta proxy: immettere il numero della porta.

**APN**: immettere il nome del punto di accesso del gateway di rete GPRS.

Nome utente: immettere l'ID utente.

Password: immettere la password.

Se il proxy è impostato su Disabilita:

**DNS1**: consente di immettere l'indirizzo principale.

**DNS2**: consente di immettere l'indirizzo secondario.

**APN**: immettere il nome del punto di accesso del gateway di rete GPRS.

Nome utente: consente di immettere l'ID utente.

**Password**: consente di immettere la password.

• **Impostazioni GSM**: personalizzare le seguenti impostazioni per la rete GSM:

Se il proxy è impostato su Abilita:

**IP Proxy:** consente di specificare l'indirizzo del gateway Web.

Porta proxy: immettere il numero della porta.

**Numero di telefono**: consente di immettere il numero di telefono del server PPP.

Nome utente: immettere l'ID utente.

Password: immettere la password.

**Tipo chiamata dati**: consente di selezionare un tipo di chiamata dati.

Se il proxy è impostato su **Disabilita**:

**DNS1**: consente di immettere l'indirizzo principale.

**DNS2**: consente di immettere l'indirizzo secondario.

**Numero di telefono**: consente di immettere il numero di telefono del server PPP.

Nome utente: immettere l'ID utente.

Password: immettere la password.

**Tipo chiamata dati**: consente di selezionare un tipo di chiamata dati.

#### Server corrente (Menu 4.6)

Utilizzare questo menu per attivare uno dei server proxy impostati.

# Messaggi (Menu 5)

Utilizzare il menu **Messaggi** per inviare e ricevere SMS, MMS ed email. È inoltre possibile accedere ai WAP push, ai messaggi vocali e a quelli broadcast.

Per accedere a questo menu, premere **<Menu>** nel modo stand-by e selezionare **Messaggi**.

## Crea messaggio (Menu 5.1)

Utilizzare questo menu per creare e inviare SMS, MMS o email.

#### SMS (Menu 5.1.1)

Il servizio SMS (Short Message Service) consente di inviare o ricevere messaggi di testo comprendenti immagini semplici, clip audio e immagini animate.

#### Creazione e invio di un messaggio SMS

- 1. Immettere il messaggio e premere [OK/*i*].
  - Il numero massimo di caratteri consentiti in un messaggio varia a seconda del gestore telefonico. Se il messaggio eccede il numero massimo di caratteri, il telefono lo divide in più messaggi.
    - È possibile accedere a varie opzioni premendo
      < Opzioni>. ► sezione successiva
- Immettere un numero di destinazione. Per inviare il messaggio a più destinatari, compilare i campi di destinazione aggiuntivi.
- 3. Premere [OK/*i*] per inviare il messaggio.

# Uso delle opzioni durante la composizione di un messaggio SMS

Mentre si compone un messaggio, premere <**Opzioni**> per accedere alle opzioni seguenti:

- Solo invio: consente di inviare il messaggio.
- Salva e invia: consente di salvare il messaggio in Posta inviata e di inviarlo.
- **Inserisci**: consente di aggiungere un modello predefinito, una voce della rubrica o un preferito.
- Aggiungi immagine/Aggiungi animazione/ Aggiungi suoneria: consente di allegare al messaggio un'immagine semplice, un'animazione o una suoneria.
- Allega: allega un biglietto da visita o dati dell'agenda come allegati in formato dati.
- **Salva in**: consente di salvare il messaggio in un'altra cartella di messaggi.
- **Lingua**: cambia la lingua da utilizzare nel modo T9.
- **Stile testo**: consente di modificare le caratteristiche del testo.

# MMS (Menu 5.1.2)

Il servizio MMS (Multimedia Message Service) consente l'invio di messaggi contenenti una combinazione di testo, immagini, video e suoni tra telefoni o tra telefono ed email.

# Creazione e invio di un messaggio MMS

1. Selezionare la riga **Oggetto**.

È possibile utilizzare varie opzioni premendo

 </

- Immettere l'oggetto del messaggio e premere [OK/*i*].
- 3. Selezionare la riga Immagine o video.
- 4. Selezionare **Aggiungi immagine** o **Aggiungi** video e aggiungere un'immagine o un videoclip.
  - La dimensione massima consentita per un messaggio può variare in base al gestore telefonico.
    - A seconda del tipo di file o del sistema DRM (Digital Rights Management), potrebbe non essere possibile inoltrare alcuni file.

- 5. Selezionare la riga Suono.
- 6. Selezionare **Aggiungi suono** per aggiungere un clip audio.
- 7. Selezionare la riga Testo.
- 8. Immettere il testo del messaggio e premere [OK/*i*].
- 9. Al termine, premere **<Opzioni**> e selezionare **Invia**.
- 10. Immettere un numero di telefono o un indirizzo email.

Per inviare il messaggio a più destinatari, compilare i campi di destinazione aggiuntivi.

11. Premere [OK/i] per inviare il messaggio.

# Uso delle opzioni durante la composizione di un messaggio MMS

Mentre si compone un messaggio, premere <**Opzioni**> per accedere alle opzioni seguenti:

• **Aggiungi**: consente di immettere l'oggetto del messaggio o il testo del messaggio.

- Aggiungi immagine/Aggiungi video/Aggiungi suono: consente di aggiungere un'immagine, un videoclip o un clip audio.
- Modifica immagine/Modifica video/Modifica suono: consente di sostituire un elemento.
- Modifica: consente di modificare l'oggetto o il testo.
- **Anteprima**: mostra il messaggio così come apparirà al destinatario.
- Visualizza: apre l'allegato selezionato.
  - I file allegati della cartella **Altri file** non possono essere aperti sul telefono.
- Invia: consente di inviare il messaggio.
- **Salva in**: consente di salvare il messaggio in un'altra cartella di messaggi.
- Aggiungi pagina: consente di aggiungere pagine.
  È possibile spostarsi su ogni pagina premendo
  [Sinistra] o [Destra].
- Elimina pagina: elimina una pagina.

- Modifica pagina: modifica la durata di visualizzazione della pagina o sposta avanti o indietro la pagina tra le altre pagine.
- Allega: consente di allegare una voce della rubrica come biglietto da visita o dati dell'agenda come allegati in formato dati o un documento memorizzato nella cartella Altri file.
- Rimuovi oggetto/Rimuovi testo/Rimuovi contenuto/Rimuovi suono/Rimuovi: consente di rimuovere un elemento aggiunto.

### Email (Menu 5.1.3)

Il telefono consente l'invio e la ricezione di messaggi email contenenti testo, audio e immagini. Per utilizzare questa funzione, è necessario abbonarsi a un servizio di email e impostare un account e un profilo email. ▶ p. 70, p. 72

## Creazione e invio di un'email

È possibile creare e inviare email.

- 1. Selezionare la riga Oggetto.
  - É possibile utilizzare varie opzioni premendo <**Opzioni**> in ogni campo. ► sezione successiva

- 2. Immettere l'oggetto dell'email e premere [OK/*i*].
- 3. Selezionare la riga Messaggio.
- 4. Immettere il testo dell'email e premere [OK/*i*].
- 5. Selezionare la riga Allega file.
- Allegare file multimediali, file di documenti memorizzati nella cartella Altri file oppure voci della rubrica come biglietto da visita o dati dell'agenda come allegati in formato dati.
  - A seconda del tipo di file o del sistema DRM (Digital Rights Management), potrebbe non essere possibile inoltrare alcun file.
- 7. Al termine, premere **<Opzioni**> e selezionare **Invia**.
- 8. Immettere un indirizzo email.

Per inviare il messaggio email a più destinatari, compilare i campi di destinazione aggiuntivi.

9. Premere [OK/*i*] per inviare l'email.

# Uso delle opzioni durante la composizione di un'email

Mentre si compone un'email, premere **<Opzioni>** per accedere alle opzioni seguenti:

- **Aggiungi**: consente di aggiungere l'oggetto dell'email o il testo del messaggio.
- Modifica: consente di modificare l'oggetto o il testo.
- Aggiungi immagine/Aggiungi video/Aggiungi suoni/Aggiungi musica: consente di aggiungere file multimediali memorizzati nella memoria del telefono.
- Altri file: consente di aggiungere i documenti memorizzati nella cartella Altri file.
- Visualizza/Riproduci: apre l'allegato selezionato.

 $\label{eq:relation} \boxed{I} \mbox{ file allegati dalla cartella Altri file non possono} \\ \mbox{ essere aperti sul telefono.} \end{cases}$ 

- Invia: invia l'email.
- **Salva in**: consente di salvare l'email in un'altra cartella di messaggi.

- Allega: allega una voce della rubrica come biglietto da visita o dati dell'agenda come allegati in formato dati.
- Rimuovi oggetto/Rimuovi messaggio: cancella l'oggetto o il testo.
- Rimuovi tutti gli allegati: elimina tutti gli allegati.
- Rimuovi: elimina l'allegato selezionato o tutti gli allegati.

# Cartelle messaggi (Menu 5.2)

Utilizzare questo menu per accedere ai messaggi ricevuti, inviati o che presentano problemi di invio.

## Posta in arrivo (Menu 5.2.1)

Questa cartella memorizza tutti i messaggi ricevuti, tranne le email.

# Visualizzazione di un messaggio

Nell'elenco dei messaggi, a seconda del tipo di messaggio, verranno visualizzate le icone seguenti:

• 🖂 SMS

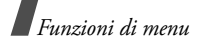

- 🛃 MMS
- 🚯 Notifica MMS
- 🐼 WAP Push
- L'icona ! a fianco del messaggio indica un'alta priorità. L'icona di messaggio grigia indica una bassa priorità.

# Opzioni dei messaggi

Mentre si visualizza un messaggio, premere <**Opzioni**> per accedere alle opzioni seguenti:

# Messaggi SMS

- **Rispondi con**: consente di rispondere al mittente tramite SMS o MMS.
- **Inoltra**: consente di inoltrare il messaggio ad altri destinatari.
- Elimina: elimina il messaggio.
- Sposta in Telefono/Sposta in SIM: consente di spostare il messaggio fra la scheda SIM e la memoria del telefono.

- **Aggiungi a elenco bloccati**: consente di aggiungere il numero del mittente all'elenco bloccati per rifiutarne i messaggi.
- **Estrai indirizzo**: estrae URL, indirizzi email o numeri di telefono dal messaggio.
- **Stampa tramite Bluetooth**: consente di stampare il messaggio connettendo il telefono a una stampante tramite Bluetooth. Alcune stampanti potrebbero non essere compatibili con il telefono.
- Blocca/Sblocca: blocca il messaggio per impedirne l'eliminazione oppure lo sblocca.

## Messaggi MMS

- **Recupera**: recupera il messaggio MMS dal server.
- **Rispondi con SMS**: invia una risposta al mittente tramite SMS.
- Rispondi con MMS a: invia una risposta al mittente o a tutti i destinatari tramite MMS.
- **Inoltra**: consente di inoltrare il messaggio ad altri destinatari.
- Elimina: elimina il messaggio o tutti i messaggi.

- **Aggiungi a elenco bloccati**: consente di aggiungere il numero del mittente all'elenco dei bloccati per rifiutarne i messaggi.
- **Estrai indirizzo**: estrae URL, indirizzi email o numeri di telefono dal messaggio.
- Elementi allegati: salva il contenuto multimediale del messaggio nella memoria del telefono.
- Blocca/Sblocca: blocca il messaggio per impedirne l'eliminazione oppure lo sblocca.
- **Dettagli**: visualizza le proprietà del messaggio.

#### WAP Push

- Apri URL: connette all'indirizzo URL specificato nel messaggio.
- Elimina: elimina il messaggio.
- **Estrai indirizzo**: estrae indirizzi URL, indirizzi email o numeri di telefono dal messaggio.

#### Messaggi di configurazione

 Installa: consente di applicare al telefono i parametri di configurazione specificati nel messaggio.

- Elimina: elimina il messaggio.
- Blocca/Sblocca: blocca il messaggio per impedirne l'eliminazione oppure lo sblocca.

#### Bozze (Menu 5.2.2)

Questa cartella memorizza i messaggi salvati per essere inviati successivamente.

Quando si seleziona un messaggio SMS o email, questo si apre in modalità Modifica per poterlo modificare e/o inviare.

Quando si seleziona un messaggio MMS, questo si apre in modalità Anteprima, analogamente a un messaggio della cartella di posta in arrivo. Per modificare un messaggio MMS, premere **<Opzioni**> e selezionare **Modifica**.

### Posta in uscita (Menu 5.2.3)

Questa cartella memorizza i messaggi che il telefono tenta di inviare o che non è stato possibile inviare.

Mentre si visualizza un messaggio, premere <**Opzioni**> per accedere alle opzioni seguenti:

• Visualizza/Riproduci: apre l'allegato selezionato.

- **Registra**: salva nel telefono i biglietti da visita allegati o gli elementi dell'agenda.
- Salva in Archivio: salva l'allegato selezionato.
- **Invia di nuovo**: consente di riprovare a inviare il messaggio.
- **Inoltra**: consente di inoltrare il messaggio ad altri destinatari.
- Elimina: elimina il messaggio.
- **Sposta in Telefono/Sposta in SIM**: consente di spostare il messaggio fra la scheda SIM e la memoria del telefono.
- **Stampa tramite Bluetooth**: consente di stampare il messaggio connettendo il telefono a una stampante tramite Bluetooth. Alcune stampanti potrebbero non essere compatibili con il telefono.
- Blocca/Sblocca: blocca il messaggio per impedirne l'eliminazione oppure lo sblocca.
- **Dettagli**: visualizza le proprietà del messaggio.

## Posta inviata (Menu 5.2.4)

In questa cartella vengono memorizzati i messaggi inviati correttamente.

Mentre si visualizza un messaggio, premere <**Opzioni**> per accedere alle opzioni seguenti:

- Visualizza/Riproduci: apre l'allegato selezionato.
- **Registra**: salva nel telefono i biglietti da visita allegati o gli elementi dell'agenda.
- Salva in Archivio: salva l'allegato selezionato.
- **Inoltra**: consente di inoltrare il messaggio ad altri destinatari.
- Elimina: elimina il messaggio selezionato.
- **Sposta in Telefono/Sposta in SIM**: consente di spostare il messaggio fra la scheda SIM e la memoria del telefono.
- **Stampa tramite Bluetooth**: consente di stampare il messaggio connettendo il telefono a una stampante tramite Bluetooth. Alcune stampanti potrebbero non essere compatibili con il telefono.

- Blocca/Sblocca: blocca il messaggio per impedirne l'eliminazione oppure lo sblocca.
- Dettagli: visualizza le proprietà del messaggio.

Email (Menu 5.2.5)

In questa cartella vengono memorizzate le email ricevute.

#### Visualizzazione di un'email

 Premere <Seleziona> quando appare Controlla nuova posta. Il telefono controlla il server email e scarica le nuove email.

Nell'elenco delle email, a seconda del loro stato, verranno visualizzate le icone seguenti:

- 🤄 🔄 Recuperata dal server
- 🎽 In corso di recupero
- 💥 Recupero non riuscito
- L'icona ! a fianco del messaggio indica che la priorità dell'email è alta. L'icona di messaggio grigia indica una bassa priorità.
- 2. Selezionare un'intestazione o un'email.

3. Premere [Volume] per visualizzare altre pagine nell'email.

Tenere premuto [Volume] per passare alla prima o all'ultima pagina dell'email.

4. Premere [\*] o [#] per passare all'email successiva o quella precedente.

#### Opzioni per le email

Mentre si visualizza un'email o un'intestazione, premere **Opzioni**> per accedere alle opzioni seguenti:

- **Recupera**: consente di recuperare il corpo dell'email dal server di posta.
- Visualizza/Riproduci: apre l'allegato selezionato.
- **Registra**: salva nel telefono i biglietti da visita allegati o gli elementi dell'agenda.
- Salva in Archivio: salva l'allegato selezionato.
- **Rispondi a**: invia una risposta al mittente o a tutti i destinatari.
- **Inoltra**: consente di inoltrare l'email ad altri destinatari.

- **Elimina**: elimina l'email selezionata dalla memoria del telefono o dalla memoria del telefono e dal server di posta.
- Aggiungi a elenco bloccati: aggiunge l'indirizzo email del mittente o l'oggetto del messaggio all'elenco dei bloccati per rifiutare le email da quell'indirizzo o contenenti quell'oggetto.
- **Estrai indirizzo**: estrae gli indirizzi URL, gli indirizzi email e i numeri di telefono.
- **Elementi allegati**: consente di salvare uno o tutti gli allegati all'email nella memoria del telefono.
- **Stampa tramite Bluetooth**: consente di stampare l'email connettendo il telefono a una stampante tramite Bluetooth. Alcune stampanti potrebbero non essere compatibili con il telefono.
- Blocca/Sblocca: blocca il messaggio per impedirne l'eliminazione oppure lo sblocca.
- Dettagli: visualizza le proprietà dell'email.

## Cartella (Menu 5.2.6)

Utilizzare questo menu per visualizzare i messaggi spostati utilizzando l'opzione **Sposta in Cartella** durante la visualizzazione dell'elenco dei messaggi.

# Modelli (Menu 5.3)

Questo menu consente di creare e utilizzare modelli per i messaggi o passaggi utilizzati più di frequente.

# Modelli predefiniti (Menu 5.3.1)

È possibile creare modelli SMS con le frasi più utilizzate, in modo da poterle richiamare e inserire durante la composizione di passaggi o messaggi SMS.

# Creazione di un modello

- 1. Selezionare una posizione vuota.
- 2. Immettere un messaggio e premere [OK/*i*].

## Opzioni dei modelli

Per accedere alle opzioni seguenti, premere **Opzioni**> dall'elenco dei modelli:

• Modifica: consente di modificare il modello.

- **Invia**: consente di creare e inviare un nuovo messaggio SMS, MMS o email utilizzando il modello selezionato.
- Elimina: elimina il modello selezionato.

#### Modelli MMS (Menu 5.3.2)

È possibile accedere ai modelli MMS integrati o a quelli salvati, in modo da utilizzarli durante la composizione di un MMS.

#### Creazione di un modello

- 1. Premere **<Opzioni**> e selezionare **Crea**.
- 2. Creare un modello analogamente alla creazione di un MMS.
- 3. Premere <Opzioni> e selezionare Salva in  $\rightarrow$  Modelli.

#### Opzioni dei modelli

Per accedere alle opzioni seguenti, premere **Opzioni**> dall'elenco dei modelli:

- Visualizza: apre il modello selezionato.
- Invia: invia il modello selezionato.

- **Modifica**: consente di modificare il modello selezionato.
- Crea: consente di aggiungere un nuovo modello.
- Elimina: elimina il modello selezionato o tutti i modelli. Non è possibile eliminare i modelli integrati.

#### Elimina tutto (Menu 5.4)

Utilizzare questo menu per eliminare contemporaneamente tutti i messaggi in ciascuna cartella di messaggi.

- Premere [OK/i] per selezionare le cartelle di messaggi da cancellare.
- 2. Premere <**Elimina**>.
- 3. Premere **<Si>** per confermare l'eliminazione.

### Impostazioni (Menu 5.5)

Utilizzare questo menu per impostare i servizi di messaggistica.

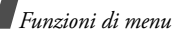

SMS (Menu 5.5.1)

È possibile configurare le impostazioni predefinite per gli SMS.

• **Opzioni di invio**: consente di impostare le opzioni per l'invio di un messaggio SMS:

**Percorso risposta**: consente di rispondere tramite il centro SMS.

**Richiedi rapporto consegna**: imposta la rete in modo da informare il mittente quando vengono consegnati i messaggi.

**Caratteri supportati**: consente di selezionare un tipo di codifica per i caratteri. Se si seleziona **Automatico**, il telefono cambia automaticamente il tipo di codifica da alfabeto GSM a Unicode se si inserisce un carattere Unicode. L'utilizzo della codifica Unicode riduce il numero massimo di caratteri disponibili per il messaggio a circa la metà. Se questo menu non è visualizzato, per impostazione predefinita, viene selezionata l'opzione Automatico. **Periodo validità**: consente di impostare il tempo di memorizzazione del messaggio nel server SMS.

**Tipo messaggio**: consente di impostare il tipo di messaggio predefinito. La rete può convertire i messaggi nel formato selezionato.

**Centro servizi**: consente di memorizzare o cambiare il numero del server SMS.

 Numeri bloccati: consente di memorizzare i numeri di telefono da cui si desidera rifiutare i messaggi.

## MMS (Menu 5.5.2)

 $\dot{\rm E}$  possibile configurare le impostazioni predefinite per gli MMS.

• **Opzioni di invio**: consente di impostare le opzioni per l'invio dei messaggi MMS:

**Richiedi rapporto consegna**: imposta la rete in modo da informare il mittente quando vengono consegnati i messaggi.

**Nascondi indirizzo**: imposta il proprio indirizzo in modo che non sia visualizzato sul telefono del destinatario.

**Richiedi rapporto lettura**: consente di inviare una richiesta di conferma lettura insieme al messaggio.

**Priorità**: consente di impostare il livello di priorità dei messaggi.

**Scadenza**: consente di impostare il tempo di memorizzazione del messaggio nel server MMS.

**Ora consegna**: consente di impostare un tempo di ritardo prima dell'invio dei messaggi.

• **Opzioni di ricezione**: consente di impostare le opzioni per la ricezione dei messaggi MMS:

**Rifiuta anonimo**: rifiuta i messaggi provenienti da mittenti sconosciuti.

Pubblicità consentita: accetta la pubblicità.

**Ricevuta consentita**: consente alla rete di informare il mittente dell'effettiva consegna del messaggio.

**Ricezione propria rete**: determina se il telefono riceve automaticamente i nuovi messaggi quando si trova entro la zona coperta dal proprio gestore.

**Ricezione all'estero**: determina se il telefono riceve automaticamente i nuovi messaggi quando è in roaming su un'altra rete.

La ricezione nella propria rete o in roaming presenta le opzioni seguenti:

- Automatica: il telefono recupera automaticamente i messaggi dal server.
- Rifiuta: il telefono respinge tutti i messaggi.
- Manuale: il telefono visualizza le notifiche. Per scaricare manualmente i nuovi messaggi, utilizzare l'opzione Recupera.
- **Profilo MMS**: consente di impostare un profilo MMS e selezionare quello da utilizzare.

Server corrente: consente di selezionare un server.

**Impostazioni server**: consente di configurare i profili MMS che utilizzano server diversi:

- **Nome profilo**: consente di assegnare un nome al profilo MMS.
- **URL server**: consente di immettere l'URL del server MMS.

- **Proxy**: consente di collegarsi alla rete GPRS utilizzando un server proxy.
- **Impostazioni GPRS**: consente di personalizzare le impostazioni richieste per collegarsi alla rete GPRS.

Se il proxy è impostato su Abilita:

**Indirizzo IP**: consente di specificare l'indirizzo del gateway.

**Porta**: consente di immettere il numero della porta.

**APN**: consente di immettere il nome del punto di accesso utilizzato per l'indirizzo della rete GPRS.

Nome utente: immettere l'ID utente.

Password: immettere la password.

Se il proxy è impostato su **Disabilita**:

**DNS1**: consente di immettere l'indirizzo principale.

**DNS2**: consente di immettere l'indirizzo secondario.

**APN**: consente di immettere il nome del punto di accesso utilizzato per l'indirizzo della rete GPRS.

Nome utente: immettere l'ID utente.

Password: immettere la password.

- **Versione**: consente di selezionare una versione OMA disponibile e le dimensioni massime di invio o ricezione dei messaggi.
  - ✓ In base al gestore, potrebbe non essere possibile supportare il limite massimo di 300 KB. In questo caso, riprovare dopo aver modificato l'impostazione a 100 KB.
- **Numeri bloccati**: consente di specificare i numeri da cui non si desidera ricevere messaggi. I numeri specificati qui vengono inclusi nell'elenco bloccati SMS.
- Classe messaggio: selezionare il tipo di contenuto da aggiungere o le dimensioni del messaggio.

**Solo testo**: è possibile aggiungere solo testo (fino a 30 KB).

**Immagine piccola**: è possibile aggiungere ogni tipo di elemento (fino a 30 KB), eccetto i video.

**Immagine moderata**: è possibile aggiungere ogni tipo di elemento (fino a 100 KB), eccetto i video.

**Video piccolo**: è possibile aggiungere ogni tipo di elemento (fino a 100 KB).

**Video moderato**: è possibile aggiungere qualsiasi tipo di elemento (fino a 300 KB).

• **Modalità creazione**: consente di selezionare la modalità di creazione di un MMS.

**Attenzione**: è possibile creare un messaggio con qualsiasi tipo di contenuto e di qualsiasi dimensione, ma il telefono notificherà quando il contenuto e le dimensioni sono superiori a quelle massime.

**Libera**: è possibile creare un messaggio con qualsiasi tipo di contenuto e di qualsiasi dimensione.

**Con restrizioni**: è possibile creare un messaggio con tipi di contenuti e di dimensioni definiti in **Classe messaggio**.

### Email (Menu 5.5.3)

È possibile configurare le impostazioni predefinite per le email.

- Non è possibile modificare le impostazioni di un account e un profilo email durante l'invio o il ricupero delle stesse.
- Opzioni di invio: consente di impostare le opzioni per l'invio delle email:

**Invia copia a sé stesso**: invia una copia dell'email al proprio account.

**Richiedi rapporto consegna**: imposta la rete in modo da informare il mittente quando le email vengono consegnate.

**Richiedi rapporto lettura**: invia una richiesta di conferma lettura con le email.

Priorità: seleziona il livello di priorità dell'email.

**Aggiungi firma**: consente di allegare all'email nome, numero di telefono o un breve promemoria.

**Modifica nome**: consente di immettere il nome nella firma.
**Modifica numero di telefono**: consente di immettere il numero telefonico nella firma.

**Modifica nota**: consente di immettere un testo di chiusura nella firma.

• **Opzioni di ricezione**: consente di impostare le opzioni per la ricezione delle email:

**Intervallo controllo**: determina la frequenza con la quale il telefono verifica la presenza di email in arrivo sul server. Se si seleziona **Non attivo**, si può usare la funzione Controlla nuova posta per ricevere manualmente le nuove email.

**Invia rapporto lettura**: determina l'invio o meno della conferma di lettura per le email in arrivo. Se si seleziona **Chiedi**, il telefono chiede se inviare la conferma di lettura.

**Opzioni recupero**: consente di impostare il telefono in modo da scaricare solo le intestazioni o le intestazioni e il corpo delle email.

**Opzioni cancellazione**: determina se le email sono eliminate immediatamente o al successivo collegamento al server.

**Conserva nel server**: lascia una copia delle email nel server dopo il recupero.

 Account email: consente di impostare i propri account di email e selezionare quello da utilizzare.
 Account corrente: consente di selezionare un account.

Impostazioni account: consente di configurare account email che utilizzano server email differenti. Premere <**Crea**> oppure premere <**Opzioni**> e selezionare **Crea**, se ne è già stato salvato uno.

- **In uso**: selezionare questa opzione per utilizzare l'account e visualizzarlo nella cartella **Email**.
- **Nome account**: consente di immettere un nome per l'account correntemente selezionato.

Per accedere alle seguenti opzioni, premere <**Opzioni**> e selezionare **Successivo** oppure premere [ OK/*i*].

- **Nome utente**: consente di immettere il nome utente.

- **Indirizzo email**: consente di immettere l'indirizzo email.
- Indirizzo di risposta: consente di specificare un indirizzo email da utilizzare quando si invia un messaggio di risposta.
- Per accedere alle seguenti opzioni, premere <**Opzioni**> e selezionare **Successivo** oppure premere [OK/*i*].
- **Server SMTP**: consente di immettere l'indirizzo IP o il nome del server host per l'invio delle email.
- **Porta SMTP**: consente di immettere il numero di porta SMTP.
- **Username SMTP**: immettere il nome utente SMTP.
- **Password SMTP**: consente di immettere la password SMTP.
- Tipo server recupero: consente di selezionare il protocollo per il server di posta in arrivo. Le altre opzioni variano a seconda dell'impostazione del tipo di protocollo.

#### Se il tipo di protocollo è **POP3**:

- Server POP3: consente di immettere l'indirizzo IP o il nome del server host per la ricezione delle email.
- **Porta POP3**: consente di immettere il numero di porta POP3.
- Stessi username e password del server
  SMTP: selezionare questa opzione se si intende utilizzare la stessa ID utente e password del server di posta in uscita.
- **Username POP3**: immettere il nome utente POP3.
- Password POP3: immettere la password POP3.
- Login APOP: se è selezionata questa opzione, è possibile connettersi al server tramite l'accesso APOP.

Se il tipo di protocollo è IMAP4:

- **Server IMAP4**: consente di immettere l'indirizzo IP o il nome del server host che riceve le email.
- **Porta IMAP4**: immettere il numero di porta IMAP4.

- **Stessi username e password del server SMTP**: selezionare questa opzione se si intende utilizzare la stessa ID utente e password del server di posta in uscita.
- **Username IMAP4**: consente di immettere il nome utente IMAP4.
- **Password IMAP4**: consente di immettere la password IMAP4.
- **Includi allegati**: selezionare questa opzione per ricevere allegati con le email.
- Limite recupero email: consente di impostare il numero di intestazioni recuperabili dal server.
- **Profili email**: consente di impostare un profilo email e selezionare quello da utilizzare.

Server corrente: consente di selezionare un server.

**Impostazioni server**: consente di configurare i profili email che utilizzano server email differenti. Impostare le opzioni per ciascun profilo:

- **Nome profilo**: consente di immettere un nome per il server email.

- APN: consente di immettere il nome del punto di accesso utilizzato per l'indirizzo della rete GPRS.
- Nome utente: immettere l'ID utente.
- Password: immettere la password.
- **DNS1**: immettere l'indirizzo principale.
- DNS2: immettere l'indirizzo secondario.
- Elenco bloccati: consente di specificare oggetti o indirizzi email da rifiutare.

#### WAP Push (Menu 5.5.4)

È possibile modificare le impostazioni di ricezione dei WAP push dal server Wireless Web.

- **Ricevi**: consente di impostare la modalità di ricezione dei messaggi.
- **Centro servizi**: consente di immettere l'indirizzo del server dal quale si desidera ricevere i WAP Push.

## Messaggi broadcast (Menu 5.6)

Il servizio CB (Cell Broadcast) fornisce brevi messaggi di argomenti diversi, come traffico o meteo.

Utilizzare questo menu per modificare le impostazioni del servizio e accedere ai messaggi broadcast.

 Leggi: apre i messaggi broadcast ricevuti. La cartella Volatile consente di salvare i messaggi di rete finché non si spegne il telefono. Per salvare nella cartella Archivio, premere <Opzioni> e selezionare Salva quando si visualizza un messaggio.

La cartella **Archivio** consente di salvare i messaggi di rete per un tempo illimitato.

- Attivazione: selezionare se ricevere o meno i messaggi broadcast.
- Ricezione canali: consente di indicare i canali da cui ricevere i messaggi broadcast. Per ulteriori informazioni, contattare il proprio gestore telefonico.
- Lingua: selezionare la lingua preferita per la visualizzazione dei messaggi broadcast.

#### Stato memoria (Menu 5.7)

Utilizzare questo menu per visualizzare la quantità di memoria utilizzata da ciascuna cartella di messaggi.

È inoltre possibile accedere a una cartella messaggi selezionandola da questo menu.

# Archivio (Menu 6)

Il menu **Archivio** consente di accedere a immagini, video, file musicali e clip audio contenuti nella memoria del telefono.

Per accedere a questo menu, premere **<Menu>** nel modo stand-by e selezionare **Archivio**.

#### Immagini (Menu 6.1)

Questo menu visualizza sfondi predefiniti, fotografie scattate e immagini scaricate, ricevute nei messaggi o importate dal computer.

#### Visualizzazione di un'immagine

1. Selezionare una cartella di immagini.

2. Selezionare un'immagine.

# Visualizzazione di una presentazione

È possibile visualizzare le immagini come presentazione di diapositive, ossia una rappresentazione sequenziale di tutte le immagini nella cartella corrente.

- 1. Selezionare una cartella di immagini.
- 2. Premere **<Opzioni>** e selezionare **Presentazione**.
- 3. Selezionare l'intervallo di tempo tra le immagini. La presentazione ha inizio.
- 4. Premere **<Indietro**> per interrompere la presentazione.

# Opzioni delle immagini

Per accedere alle opzioni seguenti, premere <**Opzioni**> mentre si visualizza un'immagine:

- Elenco: ritorna all'elenco delle immagini.
- **Invia con**: consente di inviare il file tramite MMS, email o Bluetooth.

- **Imposta come**: consente di impostare l'immagine come sfondo per i display o come immagine dell'ID chiamante per una voce della rubrica.
- **Modifica**: consente di modificare l'immagine con l'Editor immagini, se si tratta di una foto scattata con la fotocamera del telefono. ▶ p. 46
- Sposta in Immagini preferite/Sposta in: sposta il file in un'altra cartella.
- Elimina: elimina il file selezionato.
- Rinomina: consente di modificare il nome del file.
- **Presentazione**: visualizza tutte le immagini come presentazione.
- Visibilità Bluetooth: condivide il file con altri dispositivi Bluetooth.
- **Stampa tramite**: consente di stampare il file connettendo il telefono a una stampante tramite USB o Bluetooth.
  - ✓ Per stampare vis USB, impostare prima la modalità USB su Pictbridge. ► p. 96
    - Alcune stampanti potrebbero non essere compatibili con il telefono.

- **Blocca/Sblocca**: blocca il file per impedirne l'eliminazione oppure lo sblocca.
- **Dettagli**: consente di visualizzare le proprietà del file.

#### Video (Menu 6.2)

Questo menu visualizza i videoclip registrati, scaricati, ricevuti nei messaggi o importati dal computer.

☑ I videoclip registrati su altri dispositivi, come le videocamere, potrebbero non venire riprodotti correttamente.

#### Riproduzione di un videoclip

- 1. Selezionare una cartella video.
- 2. Selezionare un videoclip.

Durante la riproduzione, utilizzare i seguenti tasti:

| Tasto        | Funzione                                                          |  |
|--------------|-------------------------------------------------------------------|--|
| ок/ <b>і</b> | Consente di effettuare una pausa o di riprendere la riproduzione. |  |

| Tasto                                                                                        | Funzione                                                                                 |
|----------------------------------------------------------------------------------------------|------------------------------------------------------------------------------------------|
| Sinistra                                                                                     | Torna al file precedente. Se tenuto<br>premuto consente di tornare indietro nel<br>file. |
| Destra                                                                                       | Passa al file successivo. Se tenuto                                                      |
|                                                                                              | premuto, consente di avanzare nel file.                                                  |
| Su                                                                                           | Apre l'elenco dei videoclip.                                                             |
| Giù                                                                                          | Consente di interrompere la                                                              |
|                                                                                              | riproduzione.                                                                            |
| Volume                                                                                       | Regola il volume.                                                                        |
| Per accedere alle opzioni seguenti, premere <🍅>dopo                                          |                                                                                          |
| la riproduzione:                                                                             |                                                                                          |
| Riproduci: riproduce il file selezionato.                                                    |                                                                                          |
| • <b>Invia con</b> : consente di inviare il file selezionato tramite MMS, email o Bluetooth. |                                                                                          |
|                                                                                              |                                                                                          |

- Sposta in Video preferiti/Sposta in: sposta il file in un'altra cartella.
- Elimina: elimina il file selezionato.

- Rinomina: consente di modificare il nome del file.
- Visibilità Bluetooth: condivide il file selezionato con altri dispositivi Bluetooth.
- **Blocca/Sblocca**: blocca il file per impedirne l'eliminazione oppure lo sblocca.
- **Dettagli**: consente di visualizzare le proprietà del file.

# Musica (Menu 6.3)

Questo menu mostra i file musicali MP3 scaricati o importati dal computer.

- 1. Selezionare Musica.
- 2. Selezionare un file. Si apre il lettore MP3. ▶ p. 42

# Suoni (Menu 6.4)

Questo menu visualizza i memo vocali registrati e i clip audio scaricati, ricevuti nei messaggi o importati dal computer.

# Riproduzione di un clip audio

1. Selezionare una cartella audio.

 Selezionare un clip audio. Per un memo vocale, consultare **Registratore vocale**. ▶ p. 45

# Opzioni per i suoni

Per accedere alle opzioni seguenti, premere <**Opzioni**> mentre si riproduce un clip audio:

- Elenco: ritorna all'elenco dei suoni.
- **Invia con**: consente di inviare il file selezionato tramite MMS, email o Bluetooth.
- **Imposta come**: consente di impostare il file come suoneria, come suoneria per una voce di rubrica o tono per una sveglia.
- Sposta in Suoni preferiti/Sposta in: sposta il file in un'altra cartella.
- Elimina: consente di eliminare il file.
- Rinomina: consente di modificare il nome del file.
- Visibilità Bluetooth: condivide il file o i file attualmente selezionati con altri dispositivi Bluetooth.
- **Blocca/Sblocca**: blocca il file per impedirne l'eliminazione oppure lo sblocca.

• **Dettagli**: consente di visualizzare le proprietà del file.

#### Altri file (Menu 6.5)

In questa cartella vengono memorizzati i file ricevuti ma non supportati dal telefono. Non è possibile aprire questi file sul telefono.

Dall'elenco dei file, premere **<Opzioni>** per accedere alle opzioni seguenti:

- **Invia con**: consente di inviare il file tramite MMS, email o Bluetooth.
- Elimina: elimina il file selezionato o tutti i file.
- Rinomina: consente di modificare il nome del file.
- **Elenca per**: consente di modificare l'ordinamento dell'elenco dei file.
- Visibilità Bluetooth: condivide il file o tutti i file con altri dispositivi Bluetooth.
- **Stampa tramite**: consente di stampare il file connettendo il telefono a una stampante tramite USB o Bluetooth.

- ✓ Per stampare vis USB, impostare prima la modalità USB su Pictbridge. ► p. 96
  - Alcune stampanti potrebbero non essere compatibili con il telefono.
- **Blocca/Sblocca**: blocca il file per impedirne l'eliminazione oppure lo sblocca.
- **Dettagli**: consente di visualizzare le proprietà del file.

# Stato memoria (Menu 6.6)

È possibile visualizzare la memoria totale di memoria e la quantità di memoria attualmente in uso in ciascuna cartella multimediale.

È inoltre possibile accedere a una cartella multimediale selezionandola da questo menu.

# Agenda (Menu 7)

Utilizzare questo menu per seguire le proprie pianificazioni. È inoltre possibile usare utili funzioni, quali sveglia, calcolatrice, convertitore e cronometro.

Per accedere a questo menu, premere **<Menu>** nel modo stand-by e selezionare **Agenda**.

# Sveglia (Menu 7.1)

Utilizzare questo menu per impostare le sveglie. Il tipo di avviso per una sveglia normale corrisponde all'impostazione del tipo di suoneria. La sveglia mattutina non è influenzata dalle impostazioni audio.

# Impostazione di una sveglia

- 1. Selezionare il tipo di sveglia.
- 2. Impostare ciascuna opzione per la sveglia.
  - Sveglia: attiva la sveglia.
  - **Ora sveglia**: immettere l'ora di attivazione della sveglia.
  - **AM/PM**: consente di selezionare **AM** o **PM** nel formato 12 ore.

- **Giorno sveglia**: consente di selezionare i giorni della settimana in cui attivare la sveglia.
- **Tono sveglia**: consente di selezionare il tono della sveglia.
- 3. Premere <**Salva**>.

# Spegnimento della sveglia

- Per una sveglia diversa da quella mattutina, premere un tasto qualsiasi.
- Per la sveglia mattutina, premere <**OK**> o [OK/*i*].
  Premere un tasto qualsiasi, tranne <**OK**> e [OK/*i*] per riattivare la sveglia dopo 5 minuti. Sarà possibile eseguire questa operazione per un massimo di 5 volte.

# Disattivazione di una sveglia

- 1. Selezionare la sveglia da disattivare.
- Selezionare Non attivo sulla riga Sveglia e premere <Salva>.

#### Sveglia con il telefono spento

# Dalla schermata Sveglia, selezionare Accensione automatica $\rightarrow$ Attivo.

Se all'ora di attivazione della sveglia il telefono è spento, quest'ultimo si accende e attiva la sveglia.

## Agenda (Menu 7.2)

Utilizzare questo menu per seguire le proprie pianificazioni.

# Selezione di un giorno sull'agenda

Quando si accede al menu **Agenda**, viene visualizzata l'agenda in Vista mensile con la data odierna indicata da un riquadro blu.

- Premere [Sinistra] o [Destra] per spostarsi di un giorno alla volta.
- Premere [Su] o [Giù] per spostarsi di una settimana alla volta.
- Premere [Volume] per spostarsi di un mese alla volta.

# Creazione di un elemento

È possibile memorizzare nell'agenda appuntamenti, anniversari, vari elementi, attività e più elementi al giorno.

# Inserimento di un appuntamento o di un elemento diverso

- 1. Selezionare una data sull'agenda.
- 2. Premere <**Opzioni**> e selezionare **Crea** → **Appuntamento** o **Miscellanea**.
- 3. Specificare le informazioni o modificare le impostazioni:
  - **Oggetto**: immettere il titolo dell'evento.
  - **Dettagli**: consente di immettere le informazioni sull'evento.
  - Data iniziale e Ora iniziale: immettere data e ora iniziali dell'evento.
  - AM/PM: selezionare AM o PM nel formato 12 ore.
  - Data finale e Ora finale: immettere data e ora finali per l'evento.

- **AM/PM**: selezionare **AM** o **PM** nel formato 12-ore.
- **Luogo**: (per **Appuntamento**) consente di immettere le informazioni sull'ubicazione dell'evento.
- Sveglia: imposta una sveglia per l'evento.
- **Preavviso**: consente di impostare con quanto anticipo la sveglia si attiverà.
- **Tono sveglia**: consente di selezionare il tono della sveglia.
- Ripeti: (per Appuntamento) selezionare per impostare la ricorrenza dell'evento e l'unità di ripetizione.
- **fino a**: (per **Appuntamento**) impostare la data finale se l'evento è ricorrente.
- 4. Premere <**Salva**> per salvare l'evento.

# Immissione di un anniversario

- 1. Selezionare una data sull'agenda.
- 2. Premere  $\langle Opzioni \rangle$  e selezionare Crea  $\rightarrow$  Ricorrenze.

- 3. Specificare le informazioni o modificare le impostazioni:
  - **Occasione**: immettere le informazioni relative all'anniversario.
  - Data: immettere la data.
  - **Sveglia**: imposta una sveglia per l'anniversario.
  - **Preavviso**: consente di impostare con quanto anticipo la sveglia si attiverà.
  - **Ora sveglia**: immettere l'ora di attivazione della sveglia.
  - **AM/PM**: selezionare **AM** o **PM** nel formato 12-ore.
  - **Tono sveglia**: consente di selezionare il tono della sveglia.
  - **Ripeti ogni anno**: consente di impostare il telefono per ricordare l'anniversario ogni anno.
- 4. Premere **<Salva**> per salvare la ricorrenza.

# Immissione di un'attività

1. Selezionare una data sull'agenda.

- Premere <Opzioni> e selezionare Crea → Attività.
- 3. Specificare le informazioni o modificare le impostazioni:
  - Attività: immettere le informazioni relative all'attività.
  - Data iniziale: immettere la data iniziale.
  - Scadenza: immettere la data finale.
  - Priorità: selezionare un livello di priorità.
  - **Sveglia**: consente di impostare una sveglia per l'attività.
  - **Preavviso**: consente di impostare con quanto anticipo si attiverà la sveglia per l'attività.
  - **Ora sveglia**: immettere l'ora di attivazione della sveglia.
  - AM/PM: selezionare AM o PM nel formato 12 ore.
  - **Tono sveglia**: consente di selezionare il tono della sveglia.
- 4. Premere <**Salva**> per salvare l'attività.

# Consultazione dell'agenda

Dopo aver creato gli elementi per il giorno specificato, le icone relative e il numero di elementi per tale giorno vengono visualizzati nella parte inferiore dell'agenda.

- 📃 Appuntamento 🛛 📇 Anniversario
- 🤣 Attività 🛛 🛛 📴 Elementi vari

#### Visualizzazione di un elemento

- 1. Selezionare una data sull'agenda per visualizzare gli elementi per tale giorno.
- 2. Selezionare un elemento per visualizzarne i dettagli.
- Premere [Sinistra] o [Destra] per accedere agli altri elementi pianificati per il giorno selezionato.

Per accedere alle opzioni seguenti, premere <**Opzioni**> mentre si visualizza un elemento:

- Modifica: consente di modificare l'elemento.
- Crea: consente di aggiungere un nuovo elemento.
- **Invia con**: consente di inviare l'elemento tramite SMS, MMS, email o Bluetooth.

- **Cambia vista**: consente di cambiare la modalità di visualizzazione dell'agenda.
- Fatto/Non fatto: consente di cambiare lo stato dell'attività.
- Elimina: consente di eliminare l'elemento.
- **Stampa tramite Bluetooth**: consente di stampare i dettagli dell'elemento connettendo il telefono a una stampante tramite Bluetooth. Alcune stampanti potrebbero non essere compatibili con il telefono.

# Opzioni dell'agenda

Dal calendario, per accedere alle seguenti opzioni, premere <**Opzioni**>:

- **Cambia vista**: consente di cambiare la modalità di visualizzazione dell'agenda.
- Crea: consente di aggiungere un nuovo elemento.
- Vai a: consente di andare alla data corrente o ad una data specifica.
- Elenco eventi: consente di ordinare gli elementi per tipo.

- **Elimina**: elimina le voci memorizzate nell'agenda per mezzo di varie opzioni di eliminazione.
- Impostazioni: consente di modificare le impostazioni predefinite dell'agenda.
   Giorno di inizio: selezionare il giorno della settimana con cui inizia il calendario.

**Vista predefinita per**: selezionare il modo di visualizzazione predefinito dell'agenda.

- Eventi con sveglia persi: consente di accedere agli elementi per cui si sono perse le sveglie.
- Stato memoria: accede alle informazioni di memoria per gli elementi memorizzati nell'agenda.

# Visualizzazione di elementi in una modalità differente

È possibile modificare la visualizzazione dell'agenda in Vista giorno o Vista settimana. Premere **<Opzioni**> e selezionare **Cambia vista**  $\rightarrow$  un modo di visualizzazione.

#### Vista giorno

È possibile visualizzare gli elementi per la data selezionata. Possono apparire le icone seguenti per indicare lo stato dell'elemento:

- 🔔 Sveglia impostata
- Contraction Sector Contraction
- M Attività completata
- Priorità attività (Rosso: alta, Blu: normale e Grigio: bassa)

Selezionare un elemento per visualizzarne i dettagli.

#### Vista settimana

È possibile visualizzare gli elementi per la settimana selezionata. Una cella piena sull'orario indica la presenza di un'informazione sull'elemento. Selezionare una cella nel giorno desiderato.

## Fusi orari (Menu 7.3)

Questo menu consente di verificare l'ora in qualsiasi parte del mondo.

## Visualizzazione dei fusi orari

 Dalla mappa mondiale, premere [Sinistra] o [Destra] per scorrere fino alla città prescelta nella riga superiore o inferiore.

Spostando il fuso orario, vengono visualizzate l'ora e la data locale.

2. Premere [OK/*i*] per salvare il fuso orario.

# Impostazione dell'ora legale

- 1. Dalla mappa mondiale, premere **<Opzioni**> e selezionare **Applica ora legale**.
- Premere [OK/i] per selezionare il fuso orario desiderato.
- 3. Premere <**Salva**>.

#### Calcolatrice (Menu 7.4)

Utilizzare questo menu per eseguire le funzioni aritmetiche di base quali addizione, sottrazione, moltiplicazione e divisione.

- 1. Immettere il primo numero.
  - Premere [ \*] per inserire un punto decimale.
  - Premere [#] per inserire una parentesi.

- Premere [Volume] per spostare il cursore.
- Premere <**Opzioni**> per usare altre funzioni aritmetiche o per passare alla schermata Convertitore.
- 2. Premere uno dei tasti di spostamento per accedere alla funzione matematica prescelta.
- 3. Digitare il secondo numero.
- 4. Premere [OK/*i*] per visualizzare il risultato.
- 5. Se necessario, ripetere dal passo 2 per continuare il calcolo.

# Convertitore (Menu 7.5)

Utilizzare questo menu per effettuare conversioni comuni quali valuta e temperatura.

# Esecuzione di una conversione

- 1. Selezionare un convertitore.
- 2. Premere [Sinistra] o [Destra] per selezionare l'unità originale e premere [Giù].
- 3. Immettere il valore da convertire e premere il tasto [Giù].

- Premere [ \*] per inserire un punto decimale.
- Premere [#] per scegliere una temperatura al di sopra (+) o al di sotto (-) dello zero.
- 4. Premere [Sinistra] o [Destra] per selezionare l'unità verso la quale si intende effettuare la conversione.

Verrà visualizzato il valore equivalente alla quantità immessa.

# Opzioni del convertitore

Premere **<Opzioni**> per accedere alle opzioni seguenti:

- Cancella: cancella i valori correnti.
- Inverti: inverte la conversione.
- **Tasso di cambio**: consente di modificare l'elenco dei tassi di cambio.

#### Timer (Menu 7.6)

Utilizzare questo menu per impostare un intervallo di tempo per il conto alla rovescia. Il telefono emetterà un segnale alla scadenza di tale intervallo di tempo.

#### Avvio del timer

- 1. Premere <Imposta>.
- Immettere l'intervallo di tempo per il conto alla rovescia e premere <OK>.
- 3. Premere [OK/*i*] per avviare il conto alla rovescia.

# Interruzione del timer

- Premere un tasto qualsiasi quando squilla il timer.
- Premere [OK/*i*] nella schermata Timer per interrompere il timer prima che squilli.

# Cronometro (Menu 7.7)

Utilizzare questo menu per misurare il tempo trascorso. Il tempo massimo è di 10 ore.

- 1. Premere [OK/*i*] per avviare il cronometro.
- Premere [OK/*i*] per selezionare un intervallo. È possibile verificare un massimo di 4 intervalli.

# Fotocamera (Menu 8)

È possibile utilizzare la foto/videocamera integrata nel telefono per scattare foto e registrare videoclip.

Per accedere a questo menu, premere **<Menu>** nel modo stand-by e selezionare **Fotocamera** o premere [**I**].

- Non fotografare le persone senza il loro permesso.
  - Non fotografare in luoghi in cui non è consentito l'uso di macchine fotografiche.
  - Non fotografare in luoghi in cui si potrebbe interferire con la privacy degli altri.

# Scatta foto (Menu 8.1)

La fotocamera crea foto in formato JPEG.

se si scatta un'immagine in condizioni di luminosità eccessiva o in controluce, la foto può apparire ombreggiata.

#### Scatto di una foto con il telefono aperto

- 1. Per accendere la fotocamera, accedere al menu **Scatta foto** o tenere premuto [**1**].
- 2. Eseguire le regolazioni desiderate.
  - Per utilizzare le opzioni della fotocamera, premere <<sup>™</sup>>. ► sezione seguente
  - Utilizzare la tastiera per modificare le impostazioni della fotocamera o passare ad altre modalità. ▶ p. 88
- Premere [OK/i] O [I] per scattare una foto. La foto viene salvata nella cartella Le mie foto.

| 4. | Per                                                                             | Premere                                |  |
|----|---------------------------------------------------------------------------------|----------------------------------------|--|
|    | accedere alle opzioni delle <b><opzioni< b="">&gt;. ▶ p. 88 foto</opzioni<></b> |                                        |  |
|    | eliminare la foto                                                               | [ <b>C</b> ], quindi < <b>Sì</b> >.    |  |
|    | tornare al modo cattura                                                         | < <b>Indietro</b> > 0 [OK/ <i>i</i> ]. |  |

## Opzioni della fotocamera nel modo Cattura

Nel modo cattura, premere <p> per accedere alle opzioni seguenti:

- **Registra video**: passa al modo registrazione.
- **Modalità scatto**: consente di scattare la foto nelle modalità seguenti:

**Scatto singolo**: scatta una foto in modalità normale. È possibile stabilire se salvare automaticamente la foto o meno.

**Multiscatto**: consente di scattare una serie di foto. È possibile selezionare il numero di foto da scattare.

**Mosaico**: scatta più immagini e le salva in un fotogramma. È possibile selezionare la disposizione.

- Effetti: consente di modificare il tono di colore o di applicare un effetto speciale.
- Cornici: applica una cornice decorativa.
- **Timer**: consente di impostare l'intervallo di tempo prima di scattare la foto.

- Vai a Foto: consente di accedere alla cartella Le mie foto.
- Impostazioni fotocamera: consente di modificare le impostazioni predefinite per lo scatto delle foto.

**Impostazioni foto**: consente di modificare le impostazioni seguenti per l'immagine:

- **Dimensioni**: consente di selezionare le dimensioni delle foto.
- **Qualità**: consente di selezionare la qualità delle foto.
- **Modalità mirino**: consente di selezionare una schermata di anteprima.
- **Programma scene**: consente di stabilire se utilizzare o meno il modo Scena notturna.
- **Misurazione esposizione**: consente di selezionare un metodo per determinare l'esposizione delle foto in base a un'area specifica dell'immagine da riprendere.
- Bilanciamento bianco: consente di cambiare il bilanciamento del colore della foto. È possibile rendere la foto più calda o più fredda.

 ISO: consente di modificare l'impostazione ISO, che controlla la sensibilità della fotocamera. Per situazioni di scarsa luminosità, selezionare un numero ISO maggiore. Il valore ISO è proporzionale alla velocità di chiusura dell'otturatore e alla sensibilità della fotocamera alla luce. Tenere presente che impostazioni ISO alte possono provocare distorsioni dell'immagine.

**Preferenze**: consente di modificare le impostazioni seguenti per la fotocamera:

- **Suono otturatore**: consente di selezionare il suono emesso quando si rilascia l'otturatore.
- **Suono zoom**: attiva o disattiva il suono per lo zoom.
- **Avviso luminosità**: attiva o disattiva il suono per la regolazione della luminosità.
- **Nome predefinito**: consente di modificare il prefisso predefinito del nome dei file.
- Scelte rapide fotocamera: consente di mostrare le funzioni dei tasti utilizzabili in modalità cattura.

#### Uso della tastiera in modalità cattura

È possibile personalizzare le impostazioni della fotocamera in modalità cattura, utilizzando la tastiera.

| Tasto             | Funzione                                                  |
|-------------------|-----------------------------------------------------------|
| Sinistra/Destra   | Regola la luminosità.                                     |
| Su/Giù            | Aumenta o riduce lo zoom.                                 |
| Aumenta<br>volume | Capovolge l'immagine verticalmente.                       |
| Riduci volume     | Mostra l'immagine speculare.                              |
| 1                 | Passa al modo di registrazione.<br>▶ p. 89                |
| 2                 | Cambia le dimensioni della foto.                          |
| 3                 | Cambia la qualità della foto.                             |
| 4                 | Cambia la modalità di scatto.                             |
| 5                 | Modifica il tono di colore o applica un effetto speciale. |

| Tasto | Funzione                                                |
|-------|---------------------------------------------------------|
| 6     | Modifica l'impostazione di<br>bilanciamento del bianco. |
| 7     | Seleziona una cornice decorativa.                       |
| 8     | Imposta l'autoscatto.                                   |
| 9     | Modifica l'impostazione ISO.                            |
| 0     | Passa alla cartella <b>Le mie foto</b> .                |
| #     | Cambia la schermata di anteprima.                       |

#### **Opzioni delle foto**

Dopo aver salvato una foto, per accedere alle opzioni seguenti, premere **<Opzioni**>:

- Mirino: ritorna al modo cattura.
- Visualizza: accede a una delle foto multiscatto.
- **Invia con**: consente di inviare il file tramite MMS, email o Bluetooth.
- **Imposta come**: consente di impostare la foto come sfondo per i display o come immagine dell'ID chiamante per una voce della rubrica.

- **Modifica**: modifica l'immagine mediante l'Editor immagini. ▶ p. 46
- Elimina: consente di eliminare il file.
- **Eliminazione multiscatti**: consente di eliminare le foto multiscatto desiderate.
- Rinomina: consente di modificare il nome del file.
- Vai a Foto: consente di accedere alla cartella Le mie foto. ▶ p. 73
- Visibilità Bluetooth: condivide il file o tutti i file con altri dispositivi Bluetooth.
- **Stampa tramite**: consente di stampare il file connettendo il telefono a una stampante tramite USB o Bluetooth.
  - ✓ Per stampare vis USB, impostare prima la modalità USB su Pictbridge. ► p. 96
    - Alcune stampanti potrebbero non essere compatibili con il telefono.
- **Blocca/Sblocca**: blocca il file per impedirne l'eliminazione oppure lo sblocca.

• **Dettagli**: consente di visualizzare le proprietà del file.

#### Scatto di una foto con il telefono chiuso

- 1. Tenere premuto [ 🛋 ]. Appare l'icona 🔯.
- 2. Se necessario, premere [Aumenta volume] per passare al modo cattura.
- 3. Eseguire le regolazioni desiderate.
  - Premere [Aumenta volume] per passare al modo registrazione.
  - Premere [Riduci volume] per visualizzare l'immagine speculare.
- 4. Premere [1] per scattare una foto. La foto viene salvata automaticamente.

# Registra video (Menu 8.2)

È possibile registrare un video delle immagini che compaiono sullo schermo della fotocamera e salvarlo.

# Registrazione di un video con il telefono aperto

1. Accedere al menu Registra video.

- 2. Eseguire le regolazioni desiderate.
  - Per utilizzare le opzioni della fotocamera, premere <<sup>™</sup>>. ► sezione seguente
  - Utilizzare la tastiera per modificare le impostazioni della fotocamera o passare ad altre modalità. ▶ p. 91
- 3. Premere [OK/*i*] o [ 1] per avviare la registrazione.
- Premere [OK/*i*], <[>> o [I] per interrompere la registrazione. Il video viene salvato automaticamente nella cartella I miei video.

| Per                                    | Premere                             |
|----------------------------------------|-------------------------------------|
| riprodurre il videoclip                | [ок/ <b>і</b> ].                    |
| accedere alle opzioni del<br>videoclip | < <b>沙</b> >. ▶ p. 92               |
| eliminare il videoclip                 | [ <b>C</b> ], quindi < <b>Sì</b> >. |
| tornare al modo<br>registrazione       | <⇔>.                                |

#### Utilizzo delle opzioni della fotocamera nel modo registrazione

Nella modalità registrazione, premere per accedere alle opzioni seguenti:

- Scatta foto: passa alla modalità cattura.
- Effetti: consente di modificare il tono di colore o di applicare un effetto speciale.
- **Timer**: imposta un intervallo di tempo prima di iniziare la registrazione dei videoclip.
- Vai a Videoclip: passa alla cartella I miei video.
- **Impostazioni videocamera**: consente di modificare le impostazioni seguenti per la registrazione dei videoclip:

**Modo registrazione**: consente di selezionare un modo di registrazione per i videoclip.

Selezionare **Limite per MMS** o **Limite per email** per registrare un videoclip idoneo per un messaggio MMS o email. Il videoclip viene salvato in formato 3GP.

Selezionare **Normale** per registrare un videoclip nel limite della memoria corrente disponibile. Il videoclip viene salvato in formato MP4.

**Dimensioni**: consente di selezionare le dimensioni dei videoclip.

**Qualità**: consente di selezionare la qualità dei videoclip.

**Registra audio**: consente di registrare un videoclip con audio.

**Bilanciamento bianco**: consente di cambiare il bilanciamento di colore del video. È possibile rendere i toni dei colori nel video più caldi o più freddi.

**Suono zoom**: attiva o disattiva il suono per lo zoom.

**Avviso luminosità**: attiva o disattiva il suono per la regolazione della luminosità.

**Nome predefinito**: consente di modificare il prefisso predefinito del nome dei video.

• Scelte rapide videocamera: mostra le funzioni dei tasti utilizzabili nel modo registrazione.

#### Utilizzo della tastiera nel modo registrazione

È possibile personalizzare le impostazioni della fotocamera nel modo registrazione utilizzando la tastiera:

| Tasto           | Funzione                                                     |
|-----------------|--------------------------------------------------------------|
| Sinistra/Destra | Regola la luminosità.                                        |
| Su/Giù          | Aumenta o riduce lo zoom.                                    |
| Aumenta         | Capovolge l'immagine                                         |
| volume          | verticalmente.                                               |
| Riduci volume   | Mostra l'immagine speculare.                                 |
| 1               | Passa al modo cattura. 🕨 p. 85                               |
| 2               | Cambia le dimensioni del video.                              |
| 3               | Cambia la qualità del videoclip.                             |
| 4               | Cambia il modo di registrazione video.                       |
| 5               | Modifica il tono di colore o applica<br>un effetto speciale. |
| 6               | Modifica l'impostazione di<br>bilanciamento del bianco.      |
| 7               | Attiva o disattiva l'audio.                                  |

| Tasto | Funzione                                  |
|-------|-------------------------------------------|
| 8     | Imposta il timer.                         |
| 0     | Passa alla cartella <b>I miei video</b> . |

## Opzioni dei video

Dopo aver salvato un videoclip, premere < > per accedere alle opzioni seguenti:

- Mirino: ritorna al modo registrazione.
- **Invia con**: consente di inviare il file tramite MMS, email o Bluetooth.
- Elimina: consente di eliminare il file.
- Rinomina: consente di modificare il nome del file.
- Vai a Videoclip: passa alla cartella I miei video.
  p. 75
- Visibilità Bluetooth: condivide il file con altri dispositivi Bluetooth.
- **Blocca/Sblocca**: blocca il file per impedirne l'eliminazione oppure lo sblocca.
- **Dettagli**: consente di visualizzare le proprietà del file.

# Registrazione di un video con il telefono chiuso

- 1. Tenere premuto [ 🗗 ]. Appare l'icona 🚰.
- 2. Se necessario, premere [Aumenta volume] per passare al modo registrazione.
- 3. Eseguire le regolazioni desiderate.
  - Premere [Aumenta volume] per passare al modo cattura.
  - Premere [Riduci volume] per visualizzare l'immagine speculare.
- 4. Premere [ ] per avviare la registrazione.
- 5. Premere [ 1] per interrompere la registrazione. Il video clip viene salvato automaticamente.

## Vai a Foto (Menu 8.3)

Utilizzare questo menu per accedere all'elenco delle foto scattate.  $\blacktriangleright\,$  p. 73

# Vai a Videoclip (Menu 8.4)

Utilizzare questo menu per accedere all'elenco dei videoclip registrati. ► p. 75

# Impostazioni (Menu 9)

Il menu **Impostazioni** fornisce diverse opzioni per personalizzare il telefono in base alle proprie preferenze e necessità. È inoltre possibile ripristinare le impostazioni ai valori predefiniti.

Per accedere a questo menu, premere **<Menu>** nel modo stand-by e selezionare **Impostazioni**.

## Ora e data (Menu 9.1)

Utilizzare questo menu per impostare la data e l'ora sul telefono.

- Area locale: consente di impostare l'area locale. Selezionare la città corrispondente al proprio fuso orario. Per impostare l'ora legale, selezionare Imposta ora legale.
- Ora: immettere l'ora corrente.
- AM/PM: selezionare AM o PM nel formato 12 ore.
- Formato ora: consente di selezionare il formato dell'ora.
- Data: immettere la data corrente.

- Formato data: consente di selezionare un formato per la data.
- Aggiornamento automatico: consente di attivare la funzione di aggiornamento automatico dell'ora. Il telefono legge il MCC (Mobile Country Code) dalla rete e aggiorna automaticamente l'ora corrente in base al Paese in cui ci si trova quando si viaggia all'estero.
- Le informazioni sull'ora possono non venire aggiornate quando ci si sposta da un fuso orario a un altro in uno stesso Paese.

#### Telefono (Menu 9.2)

 $\dot{\rm E}$  possibile personalizzare molte funzioni del telefono in base alle proprie esigenze.

#### Lingua (Menu 9.2.1)

Utilizzare questo menu per selezionare la lingua per il testo visualizzato.

#### Messaggio iniziale (Menu 9.2.2)

Utilizzare questo menu per specificare il messaggio iniziale visualizzato per breve tempo all'accensione del telefono.

#### Menu rapido (Menu 9.2.3)

È possibile utilizzare i tasti di spostamento come tasti di scelta rapida per accedere a menu specifici direttamente dal modo stand-by.

# Assegnazione di un menu di scelta rapida

- 1. Selezionare il tasto da utilizzare come scelta rapida.
- 2. Selezionare un menu da assegnare al tasto.

# Opzioni del menu rapido

Premere **<Opzioni**> per accedere alle opzioni seguenti:

- **Cambia**: consente di assegnare o modificare un'assegnazione del menu rapido.
- **Rimuovi**: disattiva l'assegnazione del menu rapido al tasto selezionato.
- **Rimuovi tutto**: disattiva tutte le assegnazioni dei menu rapidi.

# Menu personale (Menu 9.2.4)

Si può predefinire un proprio menu utilizzando i propri elementi favoriti, a cui si può avere un facile accesso premendo [Su] nel modo stand-by.

# Predisposizione degli elementi del menu personale

- 1. Selezionare un elemento da cambiare.
- 2. Selezionare l'elemento di menu desiderato.

# Impiego delle opzioni dell'elemento

Premere **<Opzioni**> per accedere alle opzioni seguenti:

- Assegna: consente di assegnare elemento.
- **Cambia**: cambia l'elemento selezionato.
- Rimuovi: rimuove l'elemento selezionato.
- Rimuovi tutto: rimuove tutti gli elementi.

# Menu rapido avanzato (Menu 9.2.5)

Utilizzare questo menu per attivare la funzione Menu rapido avanzato, che consente di accedere a messaggi di testo, sveglia, agenda, calcolatrice e convertitore dalla schermata di composizione.

#### Avvio dei menu con i numeri

- 1. Dalla schermata del menu rapido avanzato, selezionare **Attivo** e premere <**Salva**>.
- 2. Immettere il numero per l'azione desiderata nel modo stand-by.

Ad esempio, immettere l'ora desiderata come 4 cifre per impostare la sveglia o la data desiderata per immettere un programma.

3. Premere uno dei tasti di spostamento.

Per impostazione predefinita, è possibile accedere alle applicazioni seguenti:

- Su: Sveglia ▶ p. 78
- Giù: Convertitore ▶ p. 84
- Sinistra: SMS ▶ p. 55
- Destra: Agenda ▶ p. 79

#### Modifica di un tasto del Menu rapido avanzato

- 1. Premere [Giù] e selezionare il tasto da utilizzare come tasto di scelta rapida.
- 2. Selezionare un menu da assegnare al tasto.

#### Opzioni del menu rapido avanzato

Premere **<Opzioni**> per accedere alle opzioni seguenti:

- **Cambia**: consente di assegnare o modificare un collegamento rapido di menu.
- **Rimuovi**: disattiva l'assegnazione del menu rapido al tasto selezionato.
- Rimuovi tutto: disattiva tutte le assegnazioni dei menu rapidi.

## Tasto volume (Menu 9.2.6)

Utilizzare questo menu per cambiare le impostazioni del tasto del volume.

- **Funzione tasto volume**: consente di impostare se il telefono disattiva la suoneria o rifiuta la chiamata quando si tiene premuto [Volume] all'arrivo di una chiamata. È altresì possibile impostare se il telefono invia un messaggio SMS al chiamante quando la chiamata viene rifiutata.
- **SMS**: inserire un messaggio da inviare al chiamante quando la chiamata viene rifiutata.

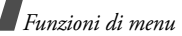

#### Impostazioni USB (Menu 9.2.7)

Utilizzare questo menu per impostare il tipo di connessione USB desiderata. Sono disponibili:

- **Modem**: consente di utilizzare il telefono come modem per connettere il PC alla rete.
- **Pictbridge**: consente di collegare il telefono ad una stampante tramite il cavo USB.

#### Impostazioni extra (Menu 9.2.8)

È possibile attivare o disattivare le funzioni di riselezione o risposta automatica.

- **Riselezione automatica**: esegue fino a dieci tentativi di riselezione del numero dopo una chiamata non riuscita.
- Risposta ogni tasto: consente di rispondere a una chiamata in arrivo premendo qualsiasi tasto, eccetto <Rifiuta> e [
- Riduzione rumore: rimuove rumori estranei e migliora la qualità della chiamata, in modo che la persona con la quale di sta parlando sia in grado di udire chiaramente anche in ambienti rumorosi.

• Flip attivo: consente di rispondere a una chiamata aprendo il telefono.

### Modalità offline (Menu 9.2.9)

Impiegare questo menu per commutare il telefono alla modalità Offline o per far ritorno alla modalità Online.

### Display (Menu 9.3)

Utilizzare questo menu per modificare le impostazioni di visualizzazione e illuminazione.

#### Sfondo (Menu 9.3.1)

È possibile modificare l'immagine di sfondo visualizzata su ciascun display.

• **Display principale**: consente di accedere alle seguenti opzioni dal display principale.

**Display principale**: consente di selezionare un'immagine di sfondo.

**Sfondo menu**: consente di impostare se visualizzare o meno lo stesso sfondo nel modo menu.

**Trasparenza**: regola la trasparenza dell'immagine di sfondo del menu.

 Display esterno: consente di selezionare un'immagine o un testo da visualizzare sul display esterno.

Orologio: selezionare il tipo di orologio.

Testo cover: immettere il testo desiderato.

**Immagini sfondo**: consente di selezionare un'immagine.

#### Visualizzazione testo (Menu 9.3.2)

È possibile cambiare le impostazioni del display relative al testo visualizzato sulla schermata di standby.

- Posizione testo: consente di selezionare una posizione. Se non si desidera che venga visualizzato il testo in modalità stand-by, selezionare Non attivo.
- Stile testo: consente di selezionare lo stile per i caratteri.
- Colore testo: consente di selezionare il colore per i caratteri.

#### Aspetto (Menu 9.3.3)

È possibile selezionare un motivo colorato per il modo menu.

#### Luminosità (Menu 9.3.4)

 $\dot{\rm E}$  possibile regolare la luminosità del display in base alle diverse condizioni di illuminazione.

#### Contrasto (Menu 9.3.5)

È possibile regolare il contrasto della luminosità dei display principale ed esterno. Regolare l'impostazione per vedere meglio il display nelle diverse condizioni di illuminazione.

#### Stile composizione (Menu 9.3.6)

Utilizzare questo menu per selezionare le dimensioni e il colore dei caratteri per i numeri immessi e il colore di sfondo del display durante la composizione.

#### Agenda (Menu 9.3.7)

Utilizzare questo menu per visualizzare l'agenda del mese corrente sulla schermata di stand-by.

#### Mostra ID chiamante (Menu 9.3.8)

Utilizzare questo menu per impostare il telefono in modo che visualizzi le notifiche delle chiamate perse con le informazioni relative al chiamante più recente. Per impostare il display esterno affinché mostri le informazioni sul chiamante, selezionare **Anche su display esterno**.

## Audio (Menu 9.4)

Utilizzare questo menu per personalizzare le varie impostazioni audio.

#### Chiamata in entrata (Menu 9.4.1)

Utilizzare questo menu per selezionare il livello del volume e il tipo di avviso per le chiamate in entrata.

- **Segnalazione**: consente di specificare il tipo di avviso da utilizzare per informare della presenza di chiamate in entrata.
- **Suoneria**: consente di selezionare un tono per la suoneria.
- Volume: selezionare un volume per la suoneria.

# Toni tastiera (Menu 9.4.2)

Utilizzare questo menu per selezionare il suono emesso dal telefono quando viene premuto un tasto.

Si può regolare il volume del tono dei tasti mediante [Volume] nel modo stand-by.

#### Tono messaggi (Menu 9.4.3)

Utilizzare questo menu per impostare la suoneria per messaggi e email in arrivo.

- **Tono**: consente di selezionare uno dei toni per i messaggi.
- Segnalazione: consente di specificare il tipo di segnale da utilizzare per avvisare della presenza di messaggi in arrivo.
- **Ripetizione**: consente di specificare la frequenza con cui il telefono informa della presenza di un nuovo messaggio.

#### Tono accensione/spegnimento (Menu 9.4.4)

Utilizzare questo menu per selezionare la melodia emessa dal telefono quando viene acceso o spento.

#### Tono flip (Menu 9.4.5)

Utilizzare questo menu per selezionare il tono emesso all'apertura o chiusura del telefono.

# Modalità silenziosa (Menu 9.4.6)

Utilizzare questo menu per impostare il tipo di avvertimento per un evento specifico nella modalità silenziosa.

# Toni extra (Menu 9.4.7)

Utilizzare questo menu per personalizzare i toni aggiuntivi del telefono.

- Tono minuti: il telefono emette un segnale acustico ogni minuto durante una chiamata in uscita per informare della durata della telefonata.
- Tono connessione: il telefono emette un segnale acustico quando la chiamata viene connessa al sistema.
- Avvisi in chiamata: il telefono emette un suono quando viene ricevuto un nuovo messaggio o se l'ora della sveglia è trascorsa durante una chiamata.

 Tono indicativo: il telefono emette un suono quando viene visualizzata una finestra a comparsa.

# Illuminazione (Menu 9.5)

Utilizzare questo menu per modificare le impostazioni di illuminazione.

# Durata retroilluminazione (Menu 9.5.1)

È possibile modificare le impostazioni di attivazione per la retroilluminazione o il display.

- **Display principale attivato**: consente di selezionare l'intervallo di tempo durante il quale la retroilluminazione deve restare accesa.
- **Display principale attenuato**: selezionare l'intervallo di tempo durante il quale il display rimane nel modo attenuato dopo la disattivazione della retroilluminazione. Al termine del tempo specificato, il display si spegne.

# Illuminazione tastiera (Menu 9.5.2)

Utilizzare questo menu per impostare come il telefono controlla l'illuminazione della tastiera.

- **Sempre**: l'illuminazione della tastiera è sempre attivata.
- **Di notte**: l'illuminazione della tastiera viene utilizzata solo tra le 17:00 e le 9:00.
- **Ora personalizzata**: consente di specificare il periodo di attivazione dell'illuminazione della tastiera.

## Servizi di rete (Menu 9.6)

Utilizzare questo menu per accedere ai servizi di rete. Contattare il proprio gestore telefonico per controllare se la rete utilizzata offre tali servizi ed, eventualmente, abbonarsi ad essi.

#### Trasferimento chiamate (Menu 9.6.1)

Questo servizio di rete consente di reindirizzare le chiamate in arrivo a un numero telefonico specificato.

- 1. Selezionare un'opzione di trasferimento chiamata:
  - **Sempre**: trasferisce le chiamate.
  - Occupato: trasferisce le chiamate se è in corso un'altra chiamata.

- **Nessuna risposta**: le chiamate vengono trasferite se non si risponde al telefono.
- Non raggiungibile: le chiamate vengono trasferite se l'utente non si trova in una una zona coperta dal gestore telefonico o quando il telefono è spento.
- **Annulla tutto**: annulla tutte le opzioni di trasferimento.
- 2. Selezionare il tipo di chiamate da trasferire.
- 3. Selezionare **Attiva**. Per disattivare il trasferimento delle chiamate, selezionare **Disattiva**.
- 4. Passare alla riga Trasferisci a.
- Specificare il numero a cui trasferire le chiamate e premere <OK>.
- 6. Se è stato selezionato **Nessuna risposta**, passare alla riga **sec** e selezionare il tempo di attesa della rete prima del trasferimento della chiamata.

#### Blocco chiamate (Menu 9.6.2)

Questo servizio di rete consente di porre limitazioni alle chiamate.

1. Selezionare un'opzione di blocco chiamate:

- Uscenti: impedisce le chiamate in uscita.
- **Internazionali**: impedisce le chiamate internazionali.
- Internazionali tranne verso proprio paese: consente solo le chiamate ai numeri del paese estero in cui ci si trova e quelle verso la propria rete nazionale.
- Entranti: impedisce le chiamate in arrivo.
- Entranti all'estero: impedisce le chiamate in entrata quando si utilizza il telefono al di fuori della zona coperta dal proprio gestore telefonico.
- Annulla tutto: annulla tutte le impostazioni di blocco chiamate, consentendo la normale esecuzione e ricezione.
- Cambia password di blocco: cambia la password di blocco chiamate ottenuta dal proprio gestore telefonico.
- 2. Selezionare il tipo di chiamate da bloccare.
- 3. Selezionare **Attiva**. Per disattivare il blocco chiamate, selezionare **Disattiva**.

 Immettere la password di blocco chiamate fornita dal proprio gestore telefonico e premere <OK>.

#### Avviso di chiamata (Menu 9.6.3)

Questo servizio di rete consente all'utente di essere informato quando qualcuno tenta di contattarlo mentre è in corso un'altra chiamata.

- 1. Selezionare il tipo di chiamate a cui applicare l'opzione di avviso di chiamata.
- 2. Selezionare **Attiva**. Per disattivare l'avviso di chiamata, selezionare **Disattiva**.

#### Selezione rete (Menu 9.6.4)

Questo servizio di rete consente di selezionare automaticamente o manualmente la rete utilizzata durante il roaming (quando ci si trova al di fuori della propria rete/territorio nazionale).

È possibile selezionare una rete diversa da quella d'origine solo se esiste un accordo di roaming valido tra i due gestori telefonici.

#### ID chiamante (Menu 9.6.5)

Ouesto servizio di rete consente di nascondere il proprio numero di telefono alla persona che si sta chiamando. Tuttavia, alcune reti non consentono agli utenti di cambiare questa impostazione. Se si seleziona Predefinito, il telefono utilizza l'impostazione predefinita fornita dalla rete.

# Segreteria (Menu 9.6.6)

Utilizzare questo menu per memorizzare il numero della segreteria e accedere ai messaggi vocali.

- Prima di accedere al centro servizi della cartella vocale, è necessario memorizzarne il numero. Il gestore telefonico può fornire il numero.
- Connetti alla segreteria: consente di accedere alla segreteria per ascoltare i messaggi.
- Numero segreteria: consente di immettere il numero della segreteria.

## Selezione banda (Menu 9.6.7)

Affinché il telefono possa effettuare e ricevere chiamate, deve essere registrato presso una delle reti disponibili.

Il telefono può gestire uno qualsiasi dei seguenti tipi di rete: GSM 900/1800 combinata, GSM 1900 e GSM 900/1800/1900.

Il paese in cui si è acquistato il telefono determina la banda predefinita utilizzata. Se si viaggia all'estero, ricordare di impostare la banda appropriata.

# Sicurezza (Menu 9.7)

Utilizzare questo menu per impedire l'utilizzo non autorizzato del telefono, tramite la gestione di diversi codici di accesso al telefono e alla scheda SIM.

Se si immette il codice PIN/PIN2 errato per tre volte consecutive, la scheda SIM viene bloccata. Per sbloccarla occorre inserire il codice PUK/PUK2 (Personal Unblocking Key). I codici sono forniti dal gestore di telefonia mobile.

#### Verifica PIN (Menu 9.7.1)

Il PIN (Personal Identification Number), formato da 4 a 8 cifre, protegge la scheda SIM dall'utilizzo non autorizzato. Quando questa funzione è attivata, ogni volta che si accende il telefono occorre immettere il PIN.

#### Cambia PIN (Menu 9.7.2)

Utilizzare questo menu per cambiare il PIN. Per utilizzare questa funzione, la funzione di verifica PIN deve essere attivata.

#### Blocco telefono (Menu 9.7.3)

La funzione di blocco del telefono consente di impedire l'utilizzo non autorizzato del telefono.

Se questa funzione è attivata, è necessario immettere nel telefono una password di lunghezza compresa tra 4 e 8 caratteri ogni volta che lo si accende.

La password è preimpostata su **00000000**. Per cambiarla, utilizzare il menu **Cambia password**.

#### Cambia password (Menu 9.7.4)

Utilizzare questo menu per cambiare la password del telefono.

#### Privacy (Menu 9.7.5)

Utilizzare questo menu per bloccare l'accesso ai registri chiamate, ai messaggi o ai file. Se è attiva un'opzione di privacy, è necessario immettere la password del telefono per accedere alle funzioni o agli elementi bloccati.

#### Blocco SIM (Menu 9.7.6)

La funzione di blocco della scheda SIM consente di utilizzare nel telefono solo la scheda SIM corrente tramite assegnazione di un codice di blocco SIM. Per utilizzare un'altra scheda SIM, è necessario inserire il codice di blocco SIM.

#### Modo FDN (Menu 9.7.7)

Se supportato dalla scheda SIM usata, il modo FDN (Fixed Dialling Number) consente di limitare le chiamate in uscita a una serie determinata di numeri telefonici. Se questa funzione è abilitata, è possibile effettuare chiamate solo ai numeri di telefono memorizzati nella scheda SIM.

#### Cambia PIN2 (Menu 9.7.8)

Se supportata dalla scheda SIM, la funzione Cambia PIN2 consente di cambiare il codice PIN2.

#### Mobile Tracker (Menu 9.7.9)

Quando qualcuno cerca di utilizzare il telefono con un'altra scheda SIM, il telefono invia automaticamente il messaggio di localizzazione prestabilito a famigliari o amici. È possibile controllare il numero di telefono da cui vengono inviati i messaggi e localizzare così il telefono. Questa funzione è utile quando il telefono viene rubato o perso.

#### ATTENZIONE

La funzione "Mobile Tracker" è stata concepita per permettere al proprietario/utilizzatore del telefono, in caso di furto o smarrimento, di ottenere il numero telefonico di colui che inserisce nel telefono rubato o smarrito una nuova scheda USIM/SIM, e ciò al fine e nell'ambito della tutela dei legittimi interessi di chi ha subito il furto del telefono o l'abbia smarrito. La funzione "Mobile Tracker" non è operativa automaticamente: la sua attivazione è a discrezione dell'utilizzatore del telefono. Se viene attivata la funzione "Mobile Tracker", nel caso in cui venga inserita una scheda USIM/SIM diversa da quella del primo o (in caso di uno o più trasferimenti dell'apparecchio) dell'ultimo legittimo utilizzatore (l'"utente"), il telefono invierà automaticamente un sms ai numeri telefonici dei destinatari indicati all'atto di attivazione della funzione "Mobile Tracker", contente il messaggio di individuazione predefinito ed il numero telefonico di colui che tenta di utilizzare il cellulare con un'altra scheda USIM/SIM. Dato lo specifico scopo per il quale la funzione "Mobile Tracker" è stata creata, si raccomanda l'uso di questa funzione nei limiti e per il periodo di tempo in cui questa risulti strettamente necessaria a perseguire il predetto scopo.

#### ATTENZIONE (continua)

Ogni uso del numero telefonico altrui diverso dal predetto scopo può essere fonte di responsabilità da parte dell'utente. E' pertanto responsabilità dell'utente assicurarsi che la funzione "Mobile Tracker" sia disattivata prima che il telefono sia legittimamente utilizzato da altre persone per loro uso personale. Nel caso in cui la funzione non venga disattivata, l'utente può essere ritenuto responsabile per qualsiasi danno causato dall'invio, via sms, del dato personale sopraindicato, compresi - a mero titolo esemplificativo e non esaustivo - i costi sostenuti da terzi (guali gli operatori di rete) per effetto della trasmissione del predetto dato personale via sms. Per ulteriori dettagli, fare riferimento alla descrizione della funzione "Mobile Tracker" sul manuale ed, in particolare, alle istruzioni di attivazione e disattivazione della funzione stessa.

Nel menu **Mobile Tracker**, è possibile specificare le seguenti opzioni per l'uso della funzione Mobile tracker; per accedere a questo menu, è necessario immettere la password del telefono:

- Mobile Tracker: consente di attivare o disattivare la funzione Mobile tracker. Premere <Accetta> se si accettano i termini e le condizioni del servizio elencato sullo schermo.
- **Destinatari**: immettere i numeri di telefono a cui si desidera inviare i messaggi di localizzazione.
- Mittente: inserire il nome del mittente.
- **Messaggio**: selezionare il testo del messaggio di localizzazione predefinito.

# Stato memoria (Menu 9.8)

Utilizzare questo menu per verificare la quantità di memoria utilizzata per la memorizzazione dei dati in Messaggi, Archivio, Agenda, Rubrica e Mondo JAVA. È anche possibile visualizzare la quantità di memoria condivisa.
# Azzera impostazioni (Menu 9.9)

Utilizzare questo menu per ripristinare le impostazioni del telefono.

- Premere [OK/i] per selezionare tutte le categorie di impostazioni da ripristinare.
- 2. Premere <Imposta>
- 3. Premere **<Sì>** per confermare il ripristino.
- 4. Immettere la password del telefono e premere <**OK**>.

La password è preimpostata su **00000000**. È possibile cambiare la password. ▶ p. 103

# Risoluzione dei problemi

#### Guida alla risoluzione dei problemi

Per risparmiare tempo e la spesa di una chiamata non necessaria all'assistenza, effettuare i semplici controlli indicati in questa sezione prima di rivolgersi a un tecnico dell'assistenza.

# Accendendo il telefono, viene visualizzato il messaggio seguente:

"Inserisci SIM"

• Verificare che la scheda SIM sia correttamente installata.

"Blocco telefono"

• La funzione automatica di blocco è abilitata. Prima di utilizzare il telefono, occorre immettere la password del telefono. "Immetti PIN"

- Il telefono viene utilizzato per la prima volta. Immettere il numero PIN fornito con la scheda SIM.
- La funzione Verifica PIN è abilitata. È necessario immettere il PIN a ogni accensione del telefono. Per disabilitare questa funzione, accedere al menu Verifica PIN.

"Immetti PUK"

 Il codice PIN sbagliato è stato immesso tre volte di seguito bloccando la scheda SIM. Immettere il PUK fornito dal gestore telefonico.

#### Il display visualizza "Nessuna rete", "Errore: Rete non disponibile" o "Non fatto"

- La connessione alla rete è stata interrotta. Il telefono potrebbe trovarsi in una zona con campo insufficiente. Spostarsi e riprovare.
- Si tenta di accedere a un'opzione a cui non si è abbonati presso il gestore telefonico. Per ulteriori informazioni, contattare il gestore telefonico.

#### È stato immesso un numero, ma la chiamata non è stata effettuata

- Accertarsi di aver premuto [ ~].
- Accertarsi di aver ottenuto accesso alla corretta rete cellulare.
- Verificare di non aver impostato un'opzione di blocco delle chiamate in uscita.

# Il cellulare risulta irraggiungibile

- Accertarsi di accedere alla corretta rete cellulare.
- Verificare di non aver impostato un'opzione di blocco delle chiamate in entrata.

#### L'interlocutore non riesce a sentire

- Accertarsi di non avere disattivato il microfono.
- Accertarsi di mantenere il telefono abbastanza vicino alla bocca. Il microfono è posizionato nella parte bassa del telefono.

Risoluzione dei problemi

#### Il telefono emette dei segnali acustici e visualizza la scritta lampeggiante "Batteria scarica"

• La carica della batteria è insufficiente. Ricaricare la batteria.

## La qualità audio della chiamata è mediocre

- Controllare l'indicatore della potenza del segnale sul display (""""). Il numero di barre indica la potenza del segnale da forte (""") a debole ("").
- Spostare leggermente il telefono o andare verso una finestra se ci si trova in un edificio.

# Nessun numero viene composto a partire da una voce della rubrica

- Utilizzare la funzione **Cerca nome** per verificare che il numero sia stato memorizzato correttamente.
- Se necessario, memorizzare nuovamente il numero.

# La batteria non si carica correttamente oppure il telefono a volte si spegne.

• Pulire i contatti sul telefono e sulla batteria con un panno morbido e pulito.

# Se le informazioni precedenti non hanno risolto il problema, annotare quanto segue:

- Il modello e i numeri di serie del telefono
- I dettagli della garanzia
- Una descrizione chiara del problema

Quindi contattare il rivenditore o il servizio di assistenza Samsung.

# Informazioni sulla certificazione SAR

Questo telefono soddisfa i requisiti dell'Unione Europea (UE) relativi all'esposizione alle onde radio.

Questo telefono cellulare è una ricetrasmittente radio. È stato progettato e prodotto in modo che non superi i limiti di esposizione alle radio frequenze (RF), come richiesto dal Consiglio dell'UE. Questi limiti fanno parte di direttive globali e stabiliscono i livelli di energia RF consentiti per la popolazione generica. Le direttive sono state sviluppate da organizzazioni scientifiche indipendenti attraverso valutazioni periodiche e accurate di studi scientifici. I limiti includono un ampio margine di sicurezza, per garantire la sicurezza di tutte le persone, indipendentemente dall'età o dalle condizioni di salute.

L'esposizione standard per i telefoni cellulari si basa su un'unità di misura nota come SAR (Specific Absorption Rate, tasso specifico di assorbimento). Il limite SAR raccomandato dal Consiglio dell'UE è di 2,0 W/kg.\* Il valore SAR più elevato di questo modello di telefono è 0,9 W/kg.

I test del SAR vengono svolti utilizzando le posizioni operative standard con il telefono che trasmette al livello di potenza certificato più elevato su tutte le bande di frequenza testate. Sebbene il SAR sia determinato al livello di potenza certificato più elevato, il livello SAR effettivo del telefono durante il funzionamento può risultare sensibilmente al di sotto del valore massimo. Ciò si verifica perché il telefono è progettato per operare a più livelli di potenza, in modo da utilizzare solo la potenza richiesta per raggiungere la rete. In generale, la potenza impiegata è proporzionale alla distanza dalla cella.

<sup>\*</sup> Il limite SAR per i telefoni cellulari di largo consumo è di 2,0 watt/Kg (W/kg) calcolato su una media di 10 grammi di tessuto corporeo. Il limite include un ampio margine di sicurezza per offrire una protezione aggiuntiva agli utenti e per tenere conto di qualsiasi variazione nelle misure. I valori del SAR possono variare a seconda delle normative nazionali e della banda di rete.

Prima che venga autorizzata la vendita di un telefono, è necessario dimostrarne la conformità alla direttiva europea R&TTE. Questa direttiva include tra i requisiti essenziali la protezione della salute e la sicurezza dell'utente e delle altre persone.

# Precauzioni nell'utilizzo delle batterie

- Non utilizzare mai caricabatterie o batterie danneggiati.
- Utilizzare la batteria solo per lo scopo a cui è destinata.
- Se si utilizza il telefono vicino a una cella, viene impiegata meno potenza. Inoltre, i tempi di conversazione e di stand-by sono notevolmente influenzati dalla potenza del segnale e dai parametri impostati dal gestore di rete.
- Il tempo di ricarica della batteria varia a seconda della carica residua e dal tipo di batteria e caricabatteria utilizzati. La batteria può essere caricata e scaricata centinaia di volte, ma subisce comunque un'usura nel tempo.

Quando il tempo di autonomia (conversazione e stand-by) si riduce notevolmente, acquistare un'altra batteria.

- Una batteria carica al 100% che non viene utilizzata si scarica nel tempo.
- Utilizzare solo batterie approvate da Samsung e ricaricarle solo con caricabatterie approvati da Samsung. Quando il caricabatteria non è in uso, scollegarlo dalla fonte di alimentazione. Non lasciare la batteria collegata al caricabatteria per più di una settimana, poiché il caricamento eccessivo ne riduce la durata.
- Le temperature estreme incidono sulla capacità di ricarica della batteria, che potrebbe richiedere raffreddamento o riscaldamento prima dell'uso.
- Non lasciare la batteria in luoghi troppo caldi o freddi, come in auto sotto il sole d'estate o all'esterno in inverno; queste condizioni riducono la capacità e la durata della batteria. Tenere sempre la batteria a temperatura ambiente.

Il telefono con una batteria troppo calda o fredda potrebbe cessare temporaneamente di funzionare, anche se la batteria è completamente carica. Le batterie agli ioni di litio sono particolarmente sensibili alle temperature inferiori a 0 °C (32 °F).

- Non cortocircuitare la batteria. Un cortocircuito accidentale può verificarsi quando un oggetto metallico (moneta, graffetta o penna) crea una connessione diretta tra i terminali + e - della batteria (bande metalliche sulla batteria), ad esempio nel trasporto di una batteria di scorta in tasca o nella borsa. Il cortocircuito dei terminali può danneggiare la batteria o l'oggetto che l'ha provocato.
- Smaltire le batterie usate in osservanza delle norme vigenti. Riciclarle sempre. Non gettarle mai nel fuoco.

#### Sicurezza stradale

Il telefono cellulare offre il vantaggio di comunicare quasi ovunque e sempre. Tuttavia, insieme ai vantaggi, l'utente deve assumersi anche un'importante responsabilità.

Mentre si è alla guida di un'auto, la responsabilità principale riguarda la guida. Se si utilizza il telefono alla guida, attenersi alle regole vigenti del codice stradale del paese in cui ci si trova.

## Ambiente operativo

Rispettare le eventuali normative speciali in vigore e spegnere sempre il telefono quando ne è vietato l'uso o quando può causare interferenze o rappresentare un pericolo.

Quando si collega il telefono o un accessorio a un altro dispositivo, leggere le istruzioni sulla sicurezza sul manuale utente. Non collegare prodotti incompatibili.

Analogamente ad altri apparecchi radiotrasmittenti, per un funzionamento soddisfacente e per la propria sicurezza, si consiglia di utilizzare il dispositivo solo nella posizione operativa normale (tenendo il telefono sull'orecchio con l'antenna direzionata sopra la spalla).

# Dispositivi elettronici

La maggior parte degli apparecchi elettronici è schermata contro le radio frequenze (RF). Tuttavia, alcuni apparecchi elettronici possono non esserlo contro i segnali RF emessi dal telefono cellulare. Consultare il produttore per valutare possibili alternative.

#### Pacemaker

I produttori di pacemaker raccomandano di mantenere una distanza minima di 15 cm tra un telefono cellulare e un pacemaker per evitare ogni possibile interferenza con quest'ultimo. Queste raccomandazioni sono in linea con quelle derivate dalle ricerche indipendenti condotte da Wireless Technology Research. Se per qualsiasi motivo si sospetta la presenza di un'interferenza, spegnere subito il telefono.

## Apparecchi acustici

Alcuni telefoni cellulari possono interferire con alcuni apparecchi acustici. In caso di simili interferenze, consultare il produttore dell'apparecchio acustico per valutare possibili alternative.

## Altri dispositivi medici

Se si utilizzano altri dispositivi medici, consultare il produttore per stabilire se il dispositivo è correttamente schermato contro le emissioni RF esterne.

Il medico potrebbe essere in grado di fornire tali informazioni.

Spegnere il telefono nelle strutture mediche laddove indicato da appositi avvisi.

# Veicoli

I segnali RF possono interferire con i sistemi elettronici insufficientemente schermati o non correttamente installati nei veicoli. Verificare ciò presso il produttore o il concessionario del veicolo. Consultare inoltre il produttore di qualsiasi altro dispositivo aggiunto al veicolo.

#### Infrastrutture con avvisi esposti

Spegnere il telefono nei luoghi in cui è esposto un avviso esplicito in tal senso.

# Ambienti potenzialmente esplosivi

Spegnere il telefono in ambienti con atmosfera potenzialmente esplosiva e rispettare la segnaletica e le istruzioni. In tali aree, le scintille possono provocare un'esplosione o un incendio con pericolo di lesioni o perfino di morte.

Si consiglia di spegnere il telefono nelle aree di rifornimento carburante (stazioni di servizio). Si rammenta la necessità di osservare le restrizioni sull'uso degli apparecchi radio nei depositi di carburante (aree di stoccaggio e distribuzione carburanti), impianti chimici o laddove sono in corso operazioni che coinvolgono esplosivi. Le aree con atmosfera potenzialmente esplosiva sono spesso, ma non sempre, segnalate. Queste aree includono: sottocoperta di navi, impianti di deposito e trasferimento di sostanze chimiche, veicoli a gas liquefatto come propano o butano, aree in cui l'atmosfera contiene sostanze chimiche o particelle (quali granaglie, polvere o polveri di metallo) e tutte le altre aree dove di norma viene richiesto lo spegnimento del motore.

## Chiamate d'emergenza

Questo telefono, come tutti i telefoni cellulari, impiega segnali radio, reti fisse e cellulari nonché funzioni programmabili, che non possono garantire una connessione in tutte le condizioni. Per questo motivo, non è possibile fare affidamento solo sul telefono cellulare per le comunicazioni essenziali (ad esempio, le emergenze mediche).

Si rammenta che per effettuare o ricevere chiamate, il telefono deve essere acceso e trovarsi in un'area coperta da un segnale sufficientemente forte. Potrebbe non essere possibile eseguire le chiamate di emergenza su alcune reti cellulari o quando alcuni servizi di rete e/o funzioni sono attive. Verificare con il proprio gestore telefonico.

Per effettuare una chiamata di emergenza, procedere come segue:

- 1. Se il telefono è spento, accenderlo.
- Digitare il numero di emergenza del paese in cui ci si trova. I numeri di emergenza variano a seconda della località.
- 3. Premere [ **ヽ**].

Se sono attive alcune funzioni (ad esempio il blocco delle chiamate), potrebbe essere necessario disattivarle prima di effettuare una chiamata di emergenza. Consultare questo manuale e il proprio gestore telefonico.

# Altre importanti informazioni sulla sicurezza

- La riparazione del telefono o la sua installazione in un veicolo deve essere eseguita solo da personale qualificato. L'installazione o la riparazione scorretta può risultare pericolosa e annullare la garanzia del dispositivo.
- Verificare regolarmente che il telefono cellulare e i suoi accessori presenti sul veicolo siano correttamente installati e funzionanti.
- Non lasciare o trasportare liquidi infiammabili, gas o esplosivi nello stesso comparto in cui si trova il telefono o relative parti o accessori.
- Nei casi di veicoli equipaggiati con airbag, si ricorda che l'airbag si gonfia con grande forza. Non collocare oggetti, inclusi telefoni cellulari e acccessori sia installati che liberi, sopra l'airbag o nella relativa area di espansione. L'apertura dell'airbag in un'area in cui un telefono cellulare non è correttamente installato può provocare gravi lesioni.

- Spegnere il telefono prima di imbarcarsi su un aereo. L'utilizzo dei telefoni cellulari in aereo è pericoloso per il funzionamento dell'aereo oltre che proibito.
- Il mancato rispetto di tali istruzioni può condurre alla sospensione o al diniego dei servizi telefonici nei confronti del trasgressore, alla sua denuncia o a entrambe le misure.

### Cura e manutenzione

Questo telefono è un prodotto di alta qualità e deve essere trattato con cura. I seguenti suggerimenti consentono di soddisfare tutti gli obblighi legati alla garanzia e di usare al meglio il telefono per molti anni.

- Tenere il telefono e tutte le parti e accessori fuori dalla portata dei bambini e dei piccoli animali.
   Potrebbero danneggiarlo inavvertitamente o soffocare a causa di piccole parti ingoiate.
- Mantenere il telefono asciutto. Le precipitazioni, l'umidità e i liquidi contengono dei minerali che corrodono i circuiti elettronici.

- Non utilizzare il telefono con le mani bagnate. Si potrebbe ricevere una scossa elettrica o danneggiare il telefono.
- Non utilizzare né lasciare il telefono in aree polverose e sporche per non danneggiare le parti mobili.
- Non lasciare il telefono in aree calde. Le elevate temperature possono ridurre la durata dei dispositivi elettronici, danneggiare le batterie e deformare o fondere alcune plastiche.
- Non lasciare il telefono in aree fredde. Al ritorno alla temperatura normale, si rischia la formazione di condensa che può danneggiare i circuiti interni.
- Non lasciar cadere o sottoporre a urti il telefono. Un trattamento violento può rompere i circuiti interni.
- Non utilizzare sostanze chimiche abrasive, solventi o forti detergenti per pulire il telefono. Pulirlo con uno straccio morbido leggermente inumidito con una soluzione di acqua e sapone neutro.

- Non dipingere il telefono. La pittura rischia di bloccare le parti mobili e impedirne il corretto funzionamento.
- Non depositare il telefono sopra o all'interno di dispositivi di riscaldamento come microonde, forni o radiatori. Il telefono surriscaldato rischia di esplodere.
- Se il telefono o la batteria entrano a contatto con l'acqua, l'etichetta che indica la possibilità di danneggiamento provocato dall'acqua cambia colore. In questo caso, le riparazioni del telefono non sono più coperte dalla garanzia del produttore, anche se quest'ultima non è ancora scaduta.
- Se il telefono dispone di un flash o luce, non utilizzarla vicino agli occhi di persone o animali. Ciò potrebbe provocare danni agli occhi.
- Utilizzare solo l'antenna fornita in dotazione o una omologata. Le antenne non autorizzate o gli accessori modificati possono danneggiare il telefono e violare le norme relative ai dispositivi radio.

- Se telefono, batteria, caricabatteria o altri accessori non funzionano correttamente, portarli al centro di assistenza qualificato più vicino. Il personale fornirà assistenza e, se necessario, provvederà alla riparazione.
- Samsung adotta una politica di continuo sviluppo e si riserva il diritto di effettuare modifiche e miglioramenti a qualsiasi prodotto descritto nel presente documento senza preavviso. In nessuna circostanza Samsung sarà ritenuta responsabile di eventuali perdite di dati o di guadagni o di qualsiasi altro danno.

#### **AVVERTIMENTO IMPORTANTE**

Sui diritti delle persone interessate alla ripresa di immagini e/o alle registrazioni di suoni.

- L'apparecchiatura Samsung che Lei ha acquistato potrebbe contenere dispositivi tecnologici che consentono di registrare fotografie e/o filmati, nonchè di scaricare, comunicare e/o diffondere immagini, suoni e voci anche in tempo reale.
- Le immagini, i filmati, i suoni, la voce ed i nomi sono dati personali – talvolta sensibili – e possono altresì essere oggetto di copyright o altri diritti di proprietà intellettuale di terzi.
- Conseguentemente, chi utilizza l'apparecchiatura è tenuto:
  - al puntuale rispetto del Codice sulla protezione dei dati personali;
  - agli obblighi previsti in materia di sicurezza dei dati;
  - al rispetto del diritto all'immagine ed al ritratto, nonchè alla normativa in tema di diritto d'autore e della proprietà intellettuale ed industriale.

 Samsung non è responsabile dell'uso illegittimo delle proprie apparecchiature da parte dei propri clienti.

# Indice

#### A

Accensione/spegnimento microfono • 32 telefono • 8 Accensione/spegnimento, tono • 99 Aspetto, colore • 97 Attivo, flip• 96 Audio • 98 Automatica, riselezione • 96 Avviso di chiamata • 101

#### В

Banda, selezione • 102 Batteria indicatore batteria scarica • 8 precauzioni • 110 ricarica • 7 Batteria scarica, indicatore • 8 Biglietto da visita • 40 Biocco funzioni menu • 103 scheda SIM • 103 telefono • 103 Blocco chiamate • 100 Bluetooth impostazioni • 47 ricezione, dati • 49 Broadcast, messaggi • 72 Browser WAP accesso • 51 preferiti • 52 Browser, Web • 51

#### С

Calcolatrice • 83 Caratteri, immissione • 26 CB (Cell Broadcast), messaggi • 72 Chiamata in conferenza • 33 Chiamata rapida • 40 Chiamate attesa • 31 avviso • 101 blocco • 100 esecuzione • 29 rifiuto • 30

riselezione • 29

risposta • 30 trasferimento • 100 Chiamate di emergenza • 113 Chiamate effettuate • 35 Chiamate perse • 35 Chiamate ricevute • 35 Collegamento rapido • 94 Composizione, impostazione • 97 Configurazione, messaggi • 61 Connessione, tono • 99 Convertitore • 84 Costi chiamate • 35 Creazione messaggi email • 58 MMS • 56 SMS • 55 Cronometro • 85

#### D

Data, impostazione • 93 Display disposizione • 10 icone • 10 impostazioni • 96 lingua • 93 luminosità • 97 Documenti, file • 77 Durata chiamate • 35

#### Е

Editor immagini • 46 Eliminazione elementi • 82 email • 64, 65 MMS • 60, 62, 65 registro chiamate • 35 rubrica • 41 SMS • 60, 62, 65 Email creazione/invio • 58 eliminazione • 64 impostazione • 63

#### F

FDN (Fixed Dialling Number), modo • 104 Foto scatto • 85 Fotocamera fotografie • 85 video • 89 Fotografie modifica • 46 visualizzazione • 73 Eusi orari • 83

#### G

Gestione file • 73 Giochi • 46, 50 Gruppi di chiamanti • 39

#### I

Icone, descrizione • 10 ID chiamante • 102 Illuminazione, impostazioni • 99 Immagine di sfondo • 96 Immagini scaricate • 73 Impostazioni USB • 96 In attesa, chiamata • 31 Iniziale, messaggio • 93 Internazionali, chiamate • 29 Internet • 51 Inviati, messaggi • 62 Lettore MP3 • 42 Lingua, selezione • 93

#### м

Memo vocale registrazione • 45 Messaggi cell broadcast • 72 configurazione • 61 email • 58 iniziale • 93 MMS • 56 SMS • 55 WAP Push • 61 Messaggi ricevuti, messaggi MMS/SMS • 59 Messaggi, tono • 98 MMS, messaggi creazione/invio • 56 eliminazione • 60 impostazione • 66 visualizzazione • 59 Mobile tracker • 104 Modalità offline • 8, 96 Modalità silenziosa accesso • 15

impostazione • 99 Modelli, messaggio • 64 Modo ABC, immissione testo • 26 Modo T9, immissione testo • 27 Musica scaricata • 76

#### Ν

Nomi immissione • 26 ricerca • 36 Numeri memorizzazione • 38 ricerca • 36

#### ο

Ora, impostazione • 93

#### Ρ

Password blocco chiamate • 101 telefono • 103 PIN, modifica • 103 PIN2, cambio • 104 Posta in arrivo, messaggi email • 63 Posta in uscita, messaggi • 61 Privacy • 103 Problemi, risoluzione • 106 Push, messaggi • 72 Push, WAP • 61

## R

Registratore vocale riproduzione • 45 Registrazione memo vocali • 45 video • 89 Registro chiamate effettuate • 35 perse • 35 ricevute • 35 Rete, selezione • 101 Rete, selezione banda • 102 Rete, servizi • 99 Retroilluminazione, impostazione display • 99 tastiera • 99 Ricevuti, messaggi email • 63 MMS/SMS • 59 Ripristino telefono • 106 Riselezione automatica • 96

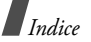

manuale • 29 Risposta chiamata • 30 seconda chiamata • 32 Risposta, con ogni tasto • 96 Roaming • 101 Rubrica aggiunta • 38 eliminazione • 41 gestione • 41 modifica • 37 opzioni • 37 ricerca • 36 selezione rapida • 40

#### S

Salute e sicurezza • 109 Segreteria, server • 102 Sfondo • 96 Sicurezza informazioni • 109 Sicurezza stradale • 111 Sicurezza, chiamate • 102 SIM, scheda blocco • 103 inserimento • 7 SMS, messaggi creazione/invio • 55 eliminazione • 60 impostazione • 66 visualizzazione • 60 Stato memoria Gestione file • 77 messaggi • 73 rubrica • 41 telefono • 105 Suoneria chiamate in entrata • 98 messaggi • 98 Suoni scaricati • 76 Sveglia • 78

#### т

Telefono accensione/spegnimento • 8 apertura dell'imballaggio • 6 blocco • 103 cura e manutenzione • 115 display • 10 icone • 10 password • 103 ripristino • 106 Testo, immissione • 26 Timer • 84 Toni dei tasti invio/disattivazione • 32 selezione • 98 volume • 98 Toni DTMF, invio • 33 Tono minuti • 99 Trasferimento, chiamate • 100

#### υ

Ultimo numero, riselezione • 29

#### v

Video registrazione • 89 riproduzione • 75 Vivavoce • 32

| Dichiarazione di conformità (R&TTE)                                                                                                    |
|----------------------------------------------------------------------------------------------------|
| Per il seguente prodotto:<br>GSM900/GSM1800/GSM1900 con Bluetooth<br>Telefono cellulare portatile                                                                                                    |
| (Descrizione prodotto)                                                                                                    |
| SGH-E380<br>(Nome modello)                                                                                                    |
| Prodotto da:                                                                                                    |
| <ul> <li>Samsung Electronics Co., Ltd, 94-1, Imsoo-Dong, Gumi City,<br/>Kyung-Buk, Korea, 730-350<br/>(nome. indirizzo impianto di produzione)</li> </ul>                                                            |
| a cui si riferisce la presente dichiarazione, si rilascia dichiarazione di<br>conformità con le seguenti norme e/o altri documenti normativi.                                                                        |
| Sicurezza : EN 60950-1:2001<br>EMC : EN 301 489-01 v1.4.1 (08-2002)<br>EN 301 480-07 v1 3 1 (08-2002)                                                                                                    |
| EN 301 489-17 v1.2.1 (08-2002)<br>SAR : EN 50360:2001                                                                                                    |
| Rete EN 300 211 V90.1<br>EN 301 211 V90.2 (03-2003)<br>EN 300 328 V1.6.1 (11-2004)                                                                                                    |
| Si dichiara con il presente documento che [tutte le serie di test radio<br>essenziali sono state eseguite e che] il summenzionato prodotto è<br>conforme con tutti i requisiti essenziali della Direttiva 1999/5/FC. |
| La procedura di dichiarazione di conformità a cui si fa riferimento<br>nell'Articolo 10 e dettagliata nell'Appendice [IV] della Direttiva 1999/<br>5/EC è stata seguita con l'apporto dei seguenti Enti notificati:  |
| BABT, Balfour House, Churchfield Road,<br>Walton-on-Thames, Surrey, KT12 2TD, UK<br>Contrassegno di Identificazione: 0168                                                                                            |
| Documentazione tecnica conservata presso:                                                                                                    |
| Samsung Electronics Euro QA Lab.                                                                                                    |
| disponibile su richiesta.<br>( <i>Rapp</i> resentante nell'UE)                                                                                                    |
| Samsung Electronics Euro QA Lab.<br>Blackbushe Business Park, Saxony Way, C. C. D. Yateley, Hampshire, GU46 6GG, UK<br>2006. 00. 07                                                                                  |
| (luogo e data emissione) (nome e firma della persona autorizzata)                                                                                                    |
| * Non è l'indirizzo del Centro assistenza Samsung. Per gli indirizzi o il numero di telefono<br>del Centro assistenza Samsung, consultare la scheda di garanzia o rivolgersi al                                      |